# User's Manual 3.6kWh All in One

# SAMSUNG SDI

1 ENG. Version 140818

## **Table of Contents**

| 1 | Infor | Information in this Manual                         |     |  |
|---|-------|----------------------------------------------------|-----|--|
|   | 1.1   | About this Manual                                  | 4   |  |
|   | 1.2   | Target Group                                       | 4   |  |
|   | 1.3   | Additional Information                             | 4   |  |
|   | 1.4   | Symbols Used                                       | 4   |  |
| 2 | Safet | у                                                  | 7   |  |
|   | 2.1   | Intended Usage                                     | 7   |  |
|   |       | 2.1.1 Identifying the Product                      | 7   |  |
|   |       | 2.1.2 Installation Application Suitable for Safety | 8   |  |
|   |       | 2.1.3 Technical Specifications                     | 9   |  |
|   | 2.2   | Safety Guidelines                                  | 13  |  |
|   | 2.3   | Symbol description                                 | 15  |  |
|   |       | 2.3.1 PCS Symbols                                  | 15  |  |
| 3 | Produ | uct Overview                                       | 16  |  |
| 4 | Oper  | ating Modes                                        | 17  |  |
|   | 4.1   | Operation Mode Description                         | 17  |  |
|   |       | 4.1.1 PV Auto Mode                                 | 17  |  |
|   |       | 4.1.2 PV Only Mode                                 | 18  |  |
|   |       | 4.1.3 Battery Discharge Mode                       | 19  |  |
|   |       | 4.1.4 Standby Mode                                 | 19  |  |
|   |       | 4.1.5 Forced Charged Mode (A/S mode)               | 19  |  |
|   |       | 4.1.6 Stand-Alone Mode                             | 20  |  |
|   |       | 4.1.7 Event Checking Status                        | 20  |  |
|   |       | 4.1.8 Application Download Mode                    | 25  |  |
|   | 4.2   | Starting the System                                | 25  |  |
|   | 4.3   | System Turn-off Method                             | 26  |  |
| 5 | Com   | munication                                         | 287 |  |
|   | 5.1   | Overview                                           | 287 |  |
|   | 5.2   | Components and LAN Connection                      | 287 |  |
|   |       | 5.2.1 Essential Components                         | 287 |  |
|   |       | 5.2.2 LAN Connection                               | 287 |  |
|   | 5.3   | Homepage                                           | 298 |  |
|   |       | 5.3.1 Service Terms                                | 298 |  |
|   |       | 5.3.2 Membership                                   | 298 |  |
|   |       | 5.3.3 Membership Withdrawal                        | 298 |  |
|   |       | 5.3.4 Log-in                                       | 298 |  |
|   |       | 5.3.5 Password Initialization                      | 309 |  |
|   |       | 5.3.6 How to Use the Service                       | 309 |  |
| _ |       | 5.3.7 Mobile Service                               | 31  |  |
| 6 | Main  | tenance and Cleaning                               | 32  |  |
|   | 6.1   | Fan Exchange                                       | 32  |  |
|   | 6.2   | Cleaning                                           | 32  |  |
|   |       | 6.2.1 Side Cover Cleaning                          | 33  |  |
|   | 6.3   | Checking the Event Logs                            | 33  |  |

|    | 6.4      | Checking the Terminals                 |     |  |
|----|----------|----------------------------------------|-----|--|
| 7  | Mess     | sage Description                       |     |  |
|    | 7.1      | Messages in Normal Operation           |     |  |
|    | 7.2      | General Events                         |     |  |
|    |          | 7.2.1 PCS General Events (Warnings)    |     |  |
|    |          | 7.2.2 PCS General Events (Protection)  |     |  |
|    |          | 7.2.3 Battery Discharge General Events | 387 |  |
|    |          | 7.2.4 PV General Events (Protection)   | 398 |  |
|    |          | 7.2.5 ETC General Events (Protection)  | 409 |  |
|    |          | 7.2.6 BMS General Events               |     |  |
|    |          | 7.2.7 EMS/Communication Events         |     |  |
|    |          | 7.2.8 Single Fault Events              |     |  |
|    | 7.3      | Significant Events                     | 443 |  |
| 8  | Arrar    | ngement of Terms                       | 454 |  |
| 9  | Conta    | act                                    | 465 |  |
| 10 | Appendix |                                        | 476 |  |

## 1 Information in this Manual

## 1.1 About this Manual

This is the user's manual for the Samsung 3.6kWh All in One. Users of this device must refer to the user's manual, installation manual and the application note.

## 1.2 Target Group

This user's manual applies only to the 3.6kWh All in One.

## 1.3 Additional Information

The user's manual and installation manual can be downloaded from the product download section at "https://myess.samsungsdi.com". Specification of the product can be change without any notice to customers for the system improvement.

And software can be update without any notice to customers via internet.

| Symbols | Meaning                                                                                              |
|---------|----------------------------------------------------------------------------------------------------|
| Ń       | CAUTION!                                                                                             |
|         | CAUTION represents hazardous situations which can cause light injuries if not avoided.               |
|         | NOTICE!                                                                                              |
|         | NOTICE represents the situations which can cause damage to property if not avoided.                  |
| l       | Information                                                                                          |
|         | "INFORMATION" provides tips that are valuable for optimum installation and operation of the product. |

### 1.4 Symbols Used

| Symbol | Description                                                                                                    |
|--------|----------------------------------------------------------------------------------------------------|
|        | Beware dangerous voltage.<br>The inverter operates at high voltage. All works related to the<br>inverter can only be performed by an electrical technician. |

|    | Beware hot surface.<br>The inverter can get hot during operation. Avoid contact in<br>operation.                                                 |
|----|----------------------------------------------------------------------------------------------------|
|    | Follow the guidelines of all relevant documents enclosed with the inverter.                                                                      |
|    | Do not dispose of the inverter with household wastes.<br>For detailed disposal information, please refer to the installation<br>manual provided. |
| CE | CE indication.<br>The relevant equipment complies with the requirements in the EC guidelines.                                                    |

| Number | Symbol    | Description                                            |
|--------|-----------|--------------------------------------------------------|
| 1      |           | Direct current                                         |
| 2      | $\geq$    | Alternating current                                    |
| 3      | $\leq$    | Both direct and alternating current                    |
| 4      | $\sim$    | Three-phase alternating current                        |
| 5      | 3N $\sim$ | Three-phase alternating current with neutral conductor |
| 6      |           | Earth terminal                                         |
| 7      |           | Protective conductor terminal                          |

| Number | Symbol   | Description                         |
|--------|----------|-------------------------------------|
| 8      | <u>,</u> | Frame or chassis terminal           |
| 9      |          | Refer to the operating instructions |

| 10 |              | On (supply)                                                                  |
|----|--------------|------------------------------------------------------------------------------|
| 11 | $\bigcirc$   | Off (supply)                                                                 |
| 12 |              | Equipment protected throughout by double insulation or reinforced insulation |
| 13 | $\mathbb{A}$ | Caution, risk of electric shock                                              |
| 14 |              | Caution hot surface                                                          |

| Number | Symbol        | Description                                                     |
|--------|---------------|-----------------------------------------------------------------|
| 15     | $\wedge$      | Caution, risk of danger                                         |
| 16     | Ц             | In position of a bi-stable push control                         |
| 17     |               | Out position of a bi-stable push control                        |
| 18     | $\rightarrow$ | Input terminal or rating                                        |
| 19     | $\ominus$     | Output terminal or rating                                       |
| 20     | $\bigcirc$    | Bidirectional terminal rating                                   |
| 21     | A             | Caution, risk of electric shock, Energy storage timed discharge |
| 22     |               | Caution, risk of hearing damage. Wear hearing protection        |

## 2 Safety

### 2.1 Intended Usage

The original usage purpose of this device is for household single-phase system link solar energy generation and Li-Ion Battery charge and discharge. The basic operations are as follows.

Samsung 3.6kWh All in One uses solar energy power connected to the input/output terminal installed on the side of the device to charge the Li-Ion Battery installed inside, and converts the direct current electricity of the battery to alternating current to discharge as household single-phase load or electric system, or uses the electric system of electric energy to charge the battery.

It is recommended not to use this device for other than the purpose described in this manual. The substitute use of this device, random change, and use of components other than sold or recommended by Samsung SDI will nullify the product guarantee. For inquiries about the proper use of this device, please contact the Samsung SDI Service line (Refer to the contact).

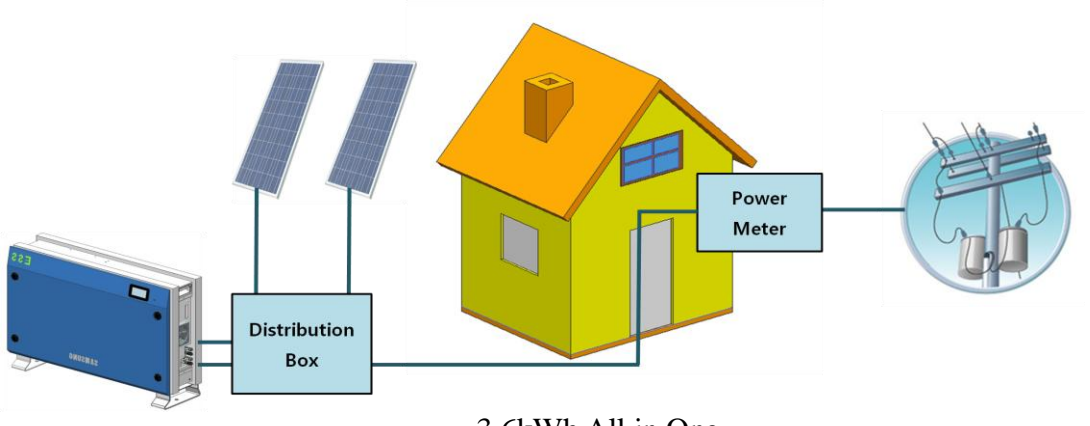

3.6kWh All in One

#### 2.1.1 Identifying the Product

On the enclosure of this device, Type Label is attached. In the Type Label, the identity of this product is described. The contents below are indicated on the Type Label. For safe usage, the user must be well-informed of the contents in the Type Label. The Type Label includes:

Product Name Device Type (Model) Serial Number (Serial No.) Device-specific characteristics Certification Lists Warnings and Notification

The model No. of 3.6kWh All in One system is defined as below.

#### ESLR362-00001

7 ENG. Version 140818

ESLR: Residential application 36: Battery capacity (x0.1kWh) 2: Battery capacity group (Less than 10kW) 0001: product line number

The model No. of PCS (power conditioning system) is defined as below.

SJ94-00108A SJ: battery for ESS 94: Ass'y 00108: product number A: version type

The Table below is the Type Label.

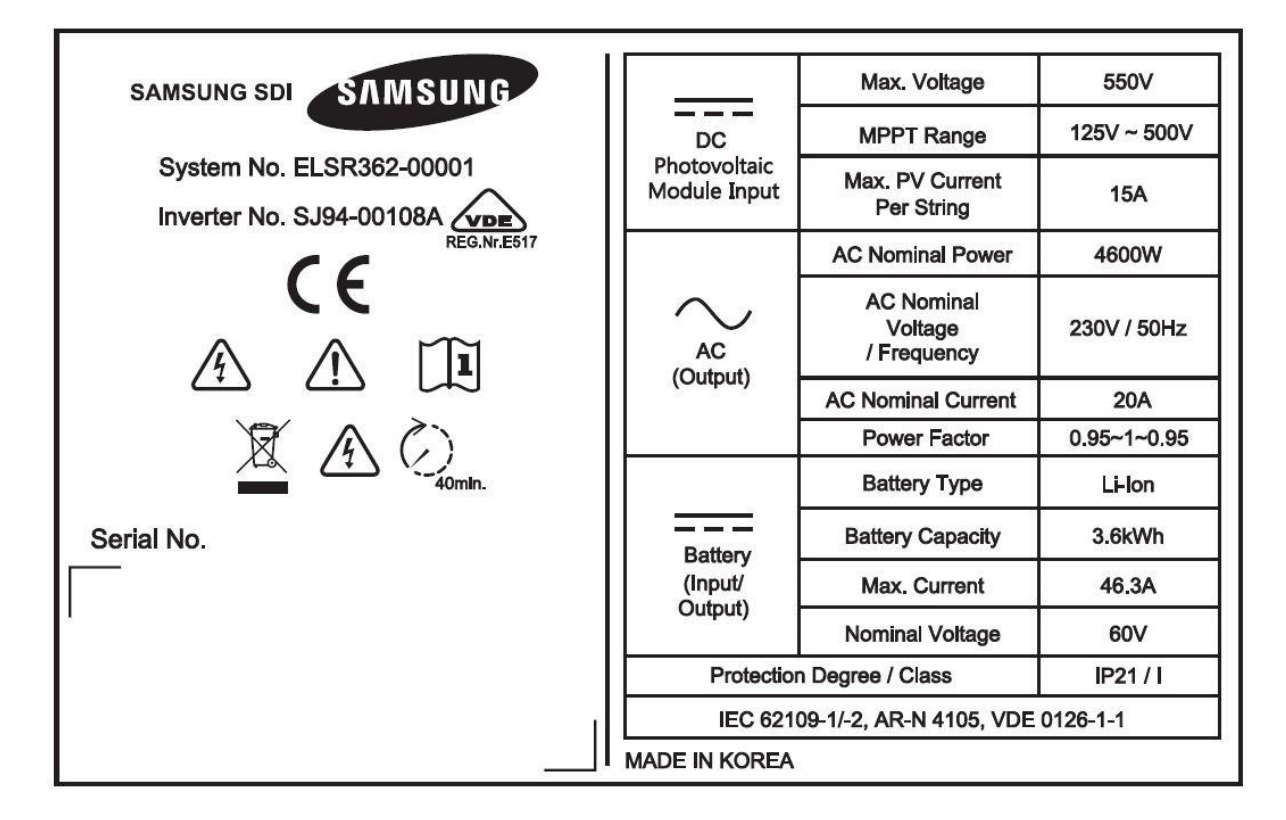

#### 2.1.2 Installation Application Suitable for Safety

This device, Samsung RES 3.6kWh All in One is designed to be suitable for household purposes. The PV Input terminal is composed of two Strings, and one PV String input must install 3.3kW or less PV panel capacity. Also, the maximum input voltage of the PV String must be limited to 550V or less.

Two independent channels of the PV Input exist in the 3.6kWh All in One as shown in the figure below, ({PV1+, PV1-}, {PV2+, PV2-}). They are used independently for running the maximum power from the sources, PV1 and PV2. For the two PV Inputs, independent use of two channels is recommended. The parallel connection of one PV string into two independent PV inputs (PV1, PV2) should be avoided (Refer to 3.6kWh All in One Solar energy input connection in the Figure below). PV common mode is not allowed.

8 ENG. Version 140818

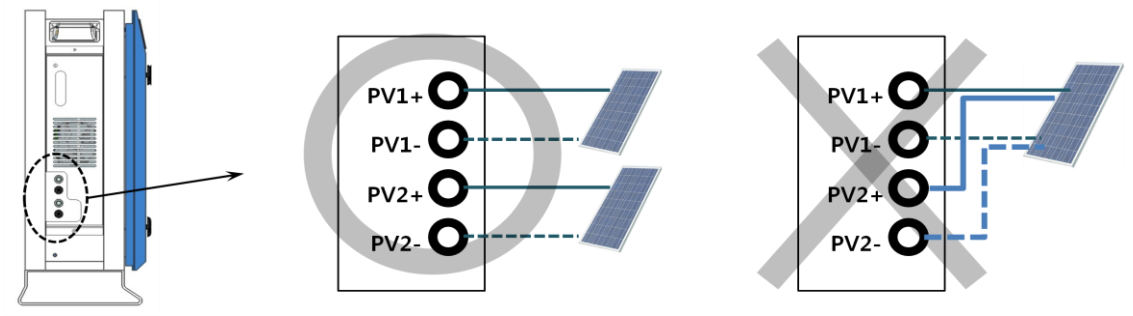

3.6kWh All in One Solar energy input connection

For 3.6kWh All in One and Public Grid connection, the watt-hour meter (refer to the installation manual) recommended by Samsung SDI must be installed first, and between the Grid watt-hour meter and the 3.6kWh All in One, distribution box must be installed. For the distribution box, the equipment recommended by the installation company must be used. For installation, it must be installed in a location complying with the IP21. Installation in a location that does not comply with the IP21 may cause failure and the product will not be guaranteed for any related accident or damage. For details, refer to the Installation Guide. The Figure below is the complete connection.

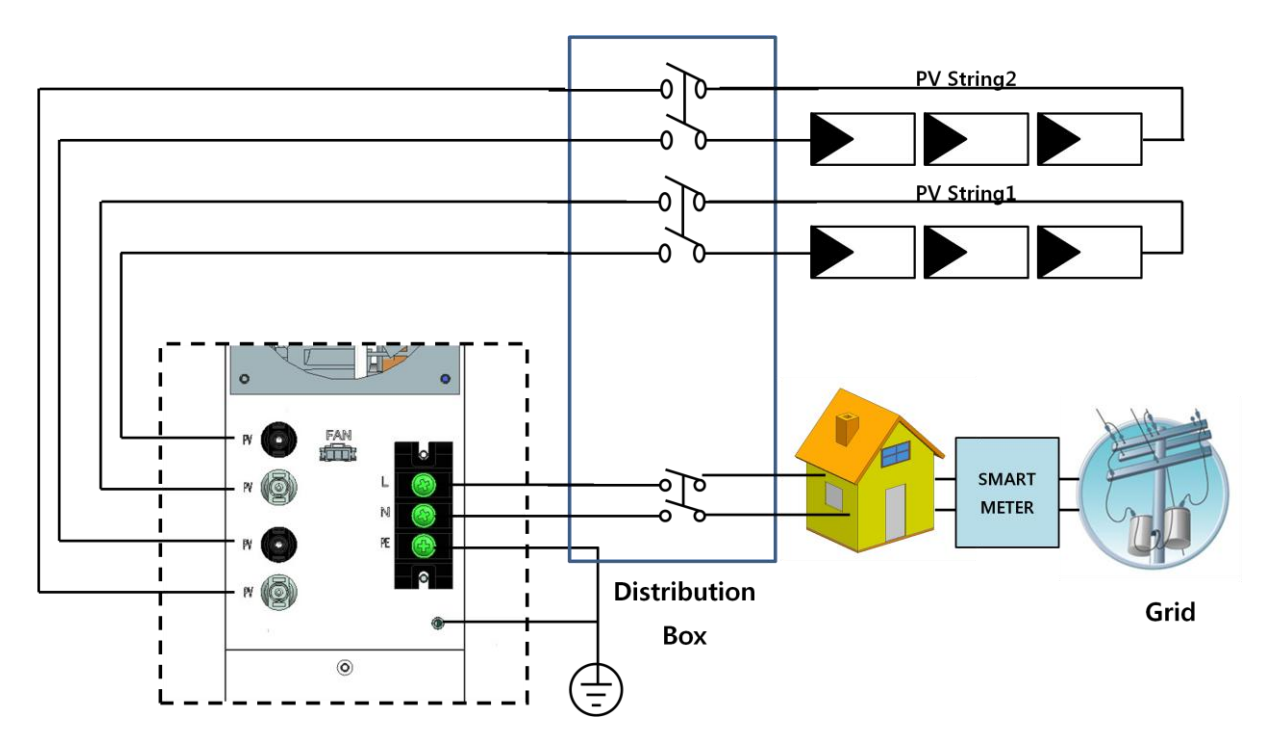

| 2.1.3 Technical Specification |
|-------------------------------|
|-------------------------------|

| Rating                                        | Units       |  |
|-----------------------------------------------|-------------|--|
| PV input quantities:                          |             |  |
| Vmax PV(absolute maximum)                     | DC 550V     |  |
| PV input operating voltage range              | DC 125~500V |  |
| Maximum operating PV input current per string | DC 15A      |  |
| Isc PV (absolute maximum)                     | DC 20A      |  |

| Max. inverter backfeed current to the array            | 0A                                       |  |  |
|--------------------------------------------------------|------------------------------------------|--|--|
| AC output quantities:                                  |                                          |  |  |
| Voltage (nominal or range)                             | AC 230V (184V ~ 264.5V)                  |  |  |
| Current (maximum continuous)                           | AC 25A                                   |  |  |
| Current (inrush)                                       | 68.6A peak, 100us                        |  |  |
| Frequency (nominal or range)                           | 50 Hz (47.5Hz~51.5Hz)                    |  |  |
| Power (maximum continuous)                             | 4600W or VA                              |  |  |
| Power factor ranger                                    | 0.95 ~ 1 ~ 0.95                          |  |  |
| Maximum output fault current                           | AC Current (peak/duration) :<br>420A/4ms |  |  |
| Maximum output over current protection                 | AC 30A RMS                               |  |  |
| Harmonic distortion of output current                  | 5%                                       |  |  |
| (at THD<2%, P <sub>AC</sub> > 0.5 P <sub>ACnom</sub> ) |                                          |  |  |
| AC input quantit                                       | ies:                                     |  |  |
| Voltage (nominal or range)                             | AC 230V (184V ~ 264.5V)                  |  |  |
| Current (maximum continuous)                           | AC 20A :                                 |  |  |
| Current (inrush)                                       | AC 68.6A peak, 100us                     |  |  |
| Frequency (nominal or range)                           | 50 Hz (47.5Hz~51.5Hz)                    |  |  |
| DC input (other than PV)                               | quantities:                              |  |  |
| Battery Voltage (nominal or range)                     | DC 60V(nominal):                         |  |  |
|                                                        | Range : 43~67V                           |  |  |
| Battery Current (nominal continuous)                   | DC 33.3A                                 |  |  |
| Battery Current (max. continuous)                      | DC 46.5A                                 |  |  |
| Average discharge depth                                | 90% DOD (6000cycles)                     |  |  |
| DC output (other than PV                               | ) quantities:                            |  |  |
| Battery Voltage (nominal or range)                     | DC 60V(nominal) :                        |  |  |
|                                                        | Range : 43~67V                           |  |  |
| Battery Current (nominal continuous)                   | DC 33.3A                                 |  |  |
| Battery Current (max. continuous)                      | DC 46.5A                                 |  |  |
| Other quantities:                                      |                                          |  |  |
| Protective class(I, II, III)                           | Class I                                  |  |  |
| Ingress protection (IP) rating per part 1              | IP21                                     |  |  |
| AC connection                                          | 1 phase                                  |  |  |
| Operating temperature                                  | -10~40° C                                |  |  |
| Storage temperature                                    | -20~60° C                                |  |  |
| Over voltage category                                  | III                                      |  |  |

| Battery data                                           | Value           | Unit  |
|--------------------------------------------------------|-----------------|-------|
| Battery Capacity                                       | 3.6             | kWh   |
| Battery voltage range/nominal voltage                  | 43.2 ~ 67.2 /60 | Vdc   |
| Battery Max. current                                   | 47              | А     |
| Battery DC/DC data                                     | Value           | Unit  |
| Nominal Power                                          | 2.0             | kW    |
| Technology                                             | Isolated        | -     |
| PV inverter connection data                            | Value           | Unit  |
| Max. input total power                                 | 6.6             | kWp   |
| Max. input power per string                            | 3.3             | kWp   |
| Max. input voltage                                     | 550             | Vdc   |
| Min. input voltage/Initial input voltage               | 125/150         | Vdc   |
| MPPT voltage                                           | 125~500         | Vdc   |
| Max. input current per string                          | 15              | А     |
| Number of MPP trackers                                 | 2               | EA    |
| Max. number strings                                    | 2               | EA    |
| Grid connection data                                   | Value           | Unit  |
| Nominal output power                                   | 4.6             | kW    |
| Max. nominal output power                              | 5               | kVA   |
| Max. output current                                    | 25              | А     |
| Max. allowed fuse protection                           | 32              | А     |
| Harmonic distortion of output current                  | 5               | %     |
| (at THD<2%, P <sub>AC</sub> > 0.5 P <sub>ACnom</sub> ) |                 |       |
| Nominal AC voltage/range                               | 230/184~264     | V     |
| AC grid frequency                                      | 50              | Hz    |
| Over voltage category                                  | III             | -     |
| AC connection                                          | 1               | phase |
| Operating temperature                                  | -10~40          | °C    |
| Storage temperature                                    | -20~60          | °C    |

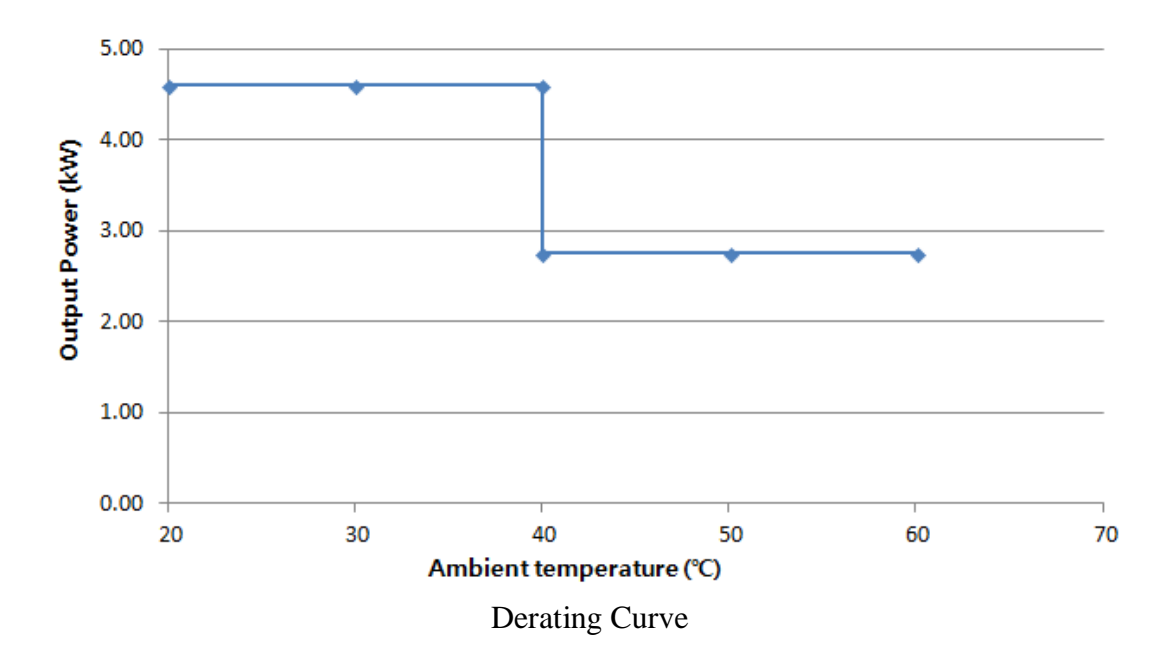

#### System Efficiency Curve (poly 250wp, mono 270wp)

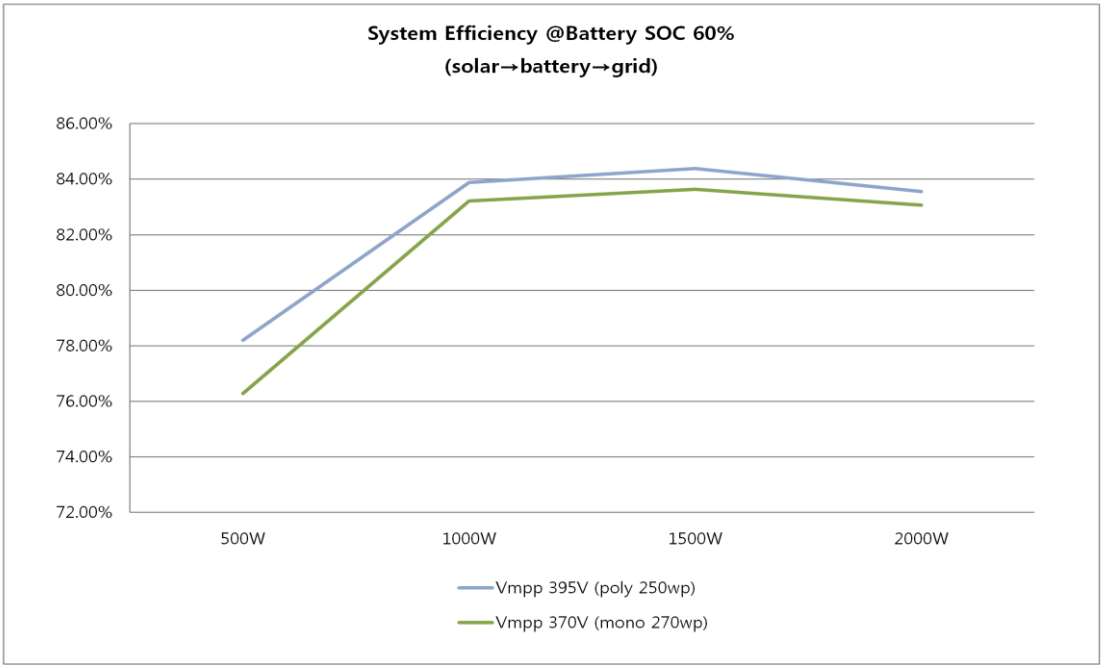

Power efficiency curve

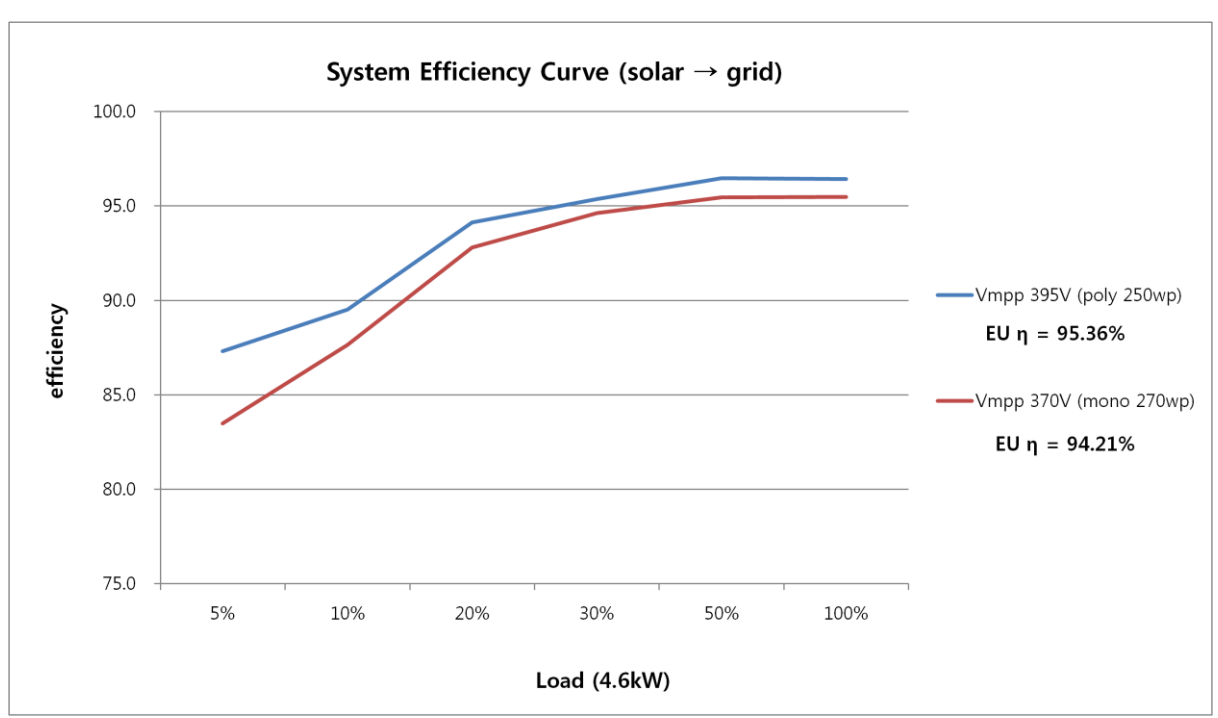

Efficiency Curve of PV module (poly 250wp, mono 270wp)

Power efficiency curve

## 2.2 Safety Guidelines

Except when under supervision by qualified personnel, children or people lacking physical, mental or intelligence capability should not work on this system. The system should be installed out of the reach of children. Even when no external voltage is applied to the system, it may have internal high voltage in the device. High voltage can cause lethal damage to the human body.

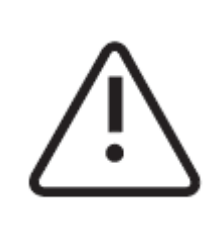

#### CAUTION

Photovoltaic array supplies DC voltage to the 3.6kWh All in One system. Do not touch PV cable when PV cable is connected to PV arrays.

|   | CAUTION!                                                                                                    |
|---|----------------------------------------------------------------------------------------------------|
| Ŵ | CAUTION!<br>Li-Ion battery ESS (energy storage system) inside. When assembling the<br>system, do not intentionally make a short condition between the positive (+)<br>and negative (-) terminals of the ESS with a metallic object.<br>All work on the ESS and electrical connections must be carried out by<br>qualified personnel only. ESS inside 3.6kWh All in One provides a safe<br>source of electrical energy when operated as intended and as designed.<br>Potentially hazardous circumstances such as excessive heat or electrolyte<br>mist may occur under improper operating conditions, damage, misuse<br>and/or abuse. The following safety precautions and the warning messages<br>described in this section must be observed. If any of the following<br>precautions are not fully understood, or if you have any questions, contact<br>Customer Support for guidance. The Safety Section may not include all |
|   | regulations for your locale; personnel working with 3.6kWh All in One<br>must review applicable federal, state and local regulations as well as the                                                                                                    |
|   | industry standards regarding this product.                                                                                                    |
| Ŵ | CAUTION<br>When transporting the All in One system with packaged type, remove the<br>battery tray from the All in One system and transport it separately.                                                                                                    |

|  | <ul> <li>NOTICE</li> <li>1. Over voltages in the power conditioning circuits. Destruction of the All in One system means voiding of warranty claims.</li> <li>2. Danger to life from electric shock due to damaged 3.6kWh All in One. Operating a damaged 3.6kWh All in One can lead to hazardous situations that may result in death or serious injuries due to electrical shock. Only operate the 3.6kWh All in One when it is technically faultless and in an operationally safe stat.</li> <li>Regularly check the All in One system for visible damage.</li> <li>Make sure that all safety equipment is freely accessible at all times. If the 3.6kWh All in One is damaged, do not touch. Please, immediately contact the installer or Samsung SDI.</li> <li>3. Please contact SDI or installer if an LCD screen shows significant event messages.</li> <li>Please contact installer whenever the All in One system reports an event. Refer to the event message table for different significant/general events.</li> </ul> |
|--|----------------------------------------------------------------------------------------------------|
|--|----------------------------------------------------------------------------------------------------|

## 2.3 Symbol description

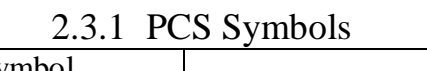

| Symbol | Description     |
|--------|-----------------|
|        | Inverter        |
|        | dc/dc converter |

## 3 Product Overview

This device is an 3.6kWh All in One System including the PV inverter, battery charger / discharger, Lithium Ion battery, and EMS, and compared to existing products, installation is simple, and is an optimized solution to increase self-consumption rate at low cost.

The basic operation modes consist of PV generation mode, PV generation + charge / discharge mode, and battery discharge mode, and the type of operation mode is determined by the EMS command.

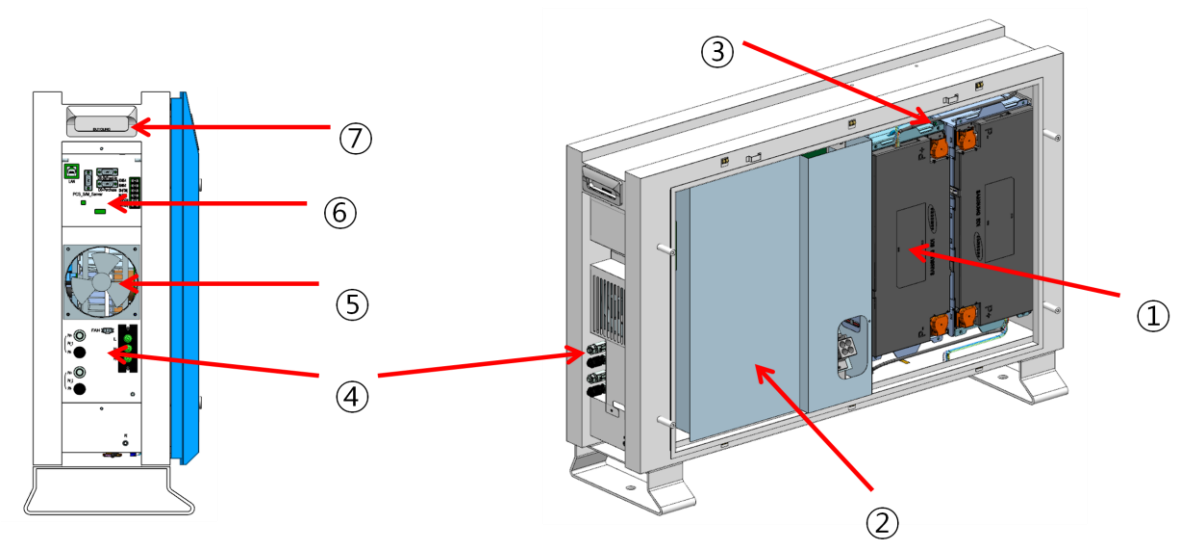

| - | Description                                                          |  |  |
|---|----------------------------------------------------------------------|--|--|
| 1 | Lithium Ion battery                                                  |  |  |
| 2 | PCS (PV inverter, battery charger / discharger)                      |  |  |
| 3 | Tray BMS                                                             |  |  |
| 4 | Input / Output terminal (MC4-2set, Grid connection terminal -L/N/PE) |  |  |
| 5 | Cooling Fan                                                          |  |  |
| 6 | Communication terminal block                                         |  |  |
| 7 | Carrying handle                                                      |  |  |

## 4 Operating Modes

The status of this system can be identified in real-time through the indication screen (LCD screen) shown in the Figure below. The status indication screen can indicate numbers up to 4-digits, and the icons are defined for each state. Details are described in subsections.

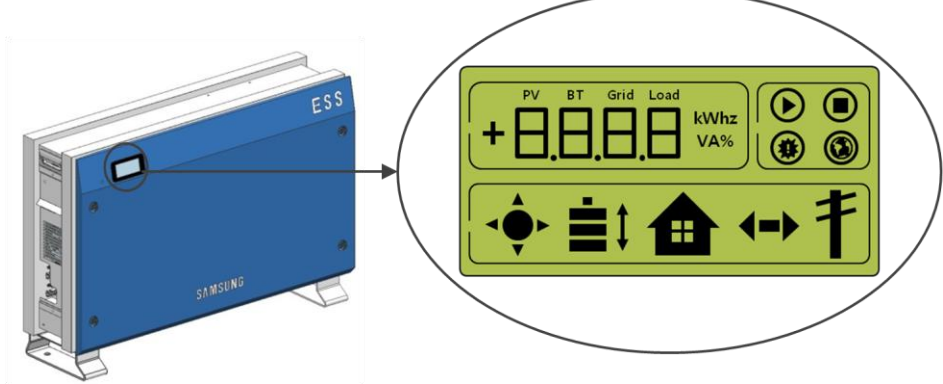

<Front status indication screen>

### 4.1 Operation Mode Description

This system is composed of 6 modes - PV Auto, PV Only, Battery discharge, Standby, A/S(forced charge), and Stand-alone mode. Otherwise, there exists event check status, which is not categorized as a mode.

#### 4.1.1 PV Auto Mode

.

- (1) Solar energy generation is possible and battery charge-discharge is possible.
- (2) The solar energy generation power is charged or discharged to the battery through the EMS decision.
- (3) Maximum 4.6kW or less can be sent to the LOAD and the system.

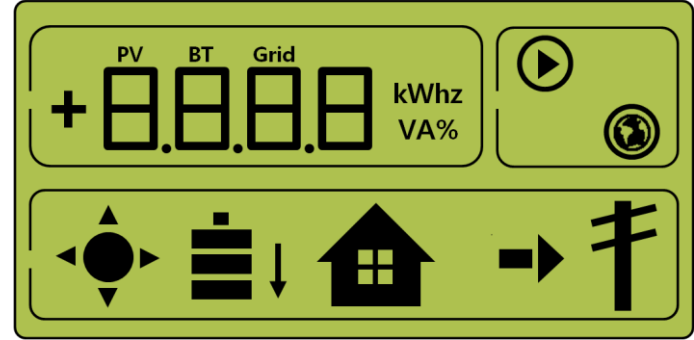

<Indication screen\_1: Solar energy generation (Large), battery charge, home use, sell remaining amount>

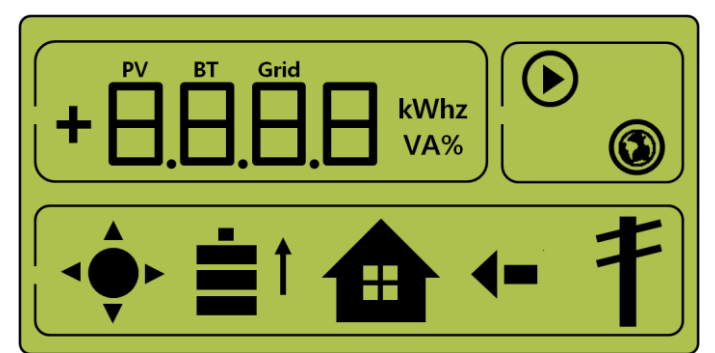

<Indication screen\_2: Solar energy generation (small), battery discharge, Home use, buy shortage amount>

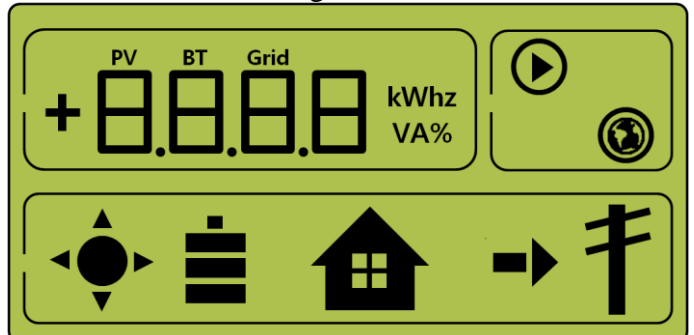

<Indication screen\_3: Solar energy generation, Battery standby, Home use, sell remaining amount>

4.1.2 PV Only Mode

- (1) This is the state enabled for solar energy generation. However, the battery chargedischarge does not operate.
- (2) Maximum 4.6kW or less of solar energy generation power can be sent to the LOAD and the system through the EMS decision.

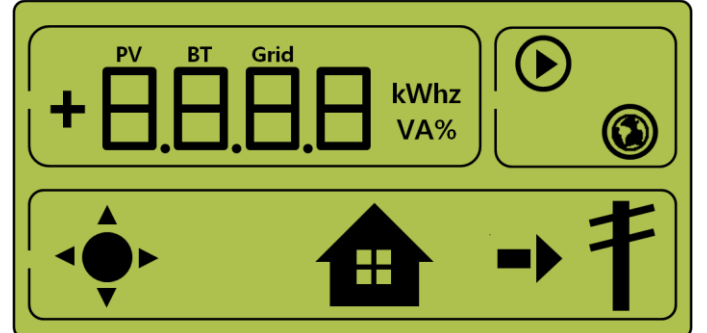

<Indication screen\_1: Solar energy generation, Sell remaining amount>

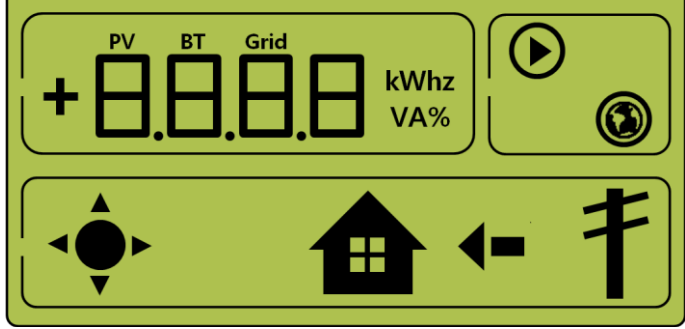

<Indication screen\_2: Solar energy generation, Buy shortage amount>

#### 4.1.3 Battery Discharge Mode

- (1) This is the state of having no solar energy generation. Only battery discharge is possible.
- (2) By the EMS decision, the battery discharge power can be sent a maximum of 2kW or less only to the LOAD.

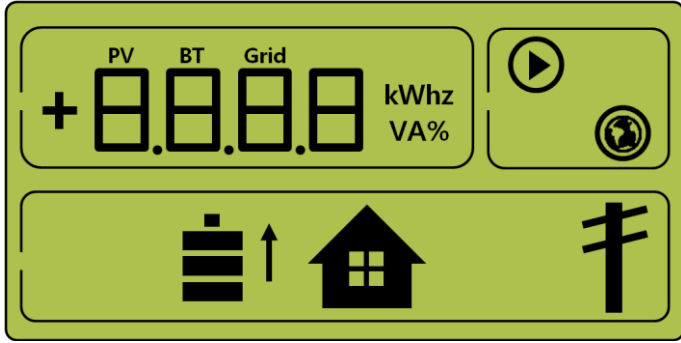

<Indication screen\_1: Battery discharge, Home use>

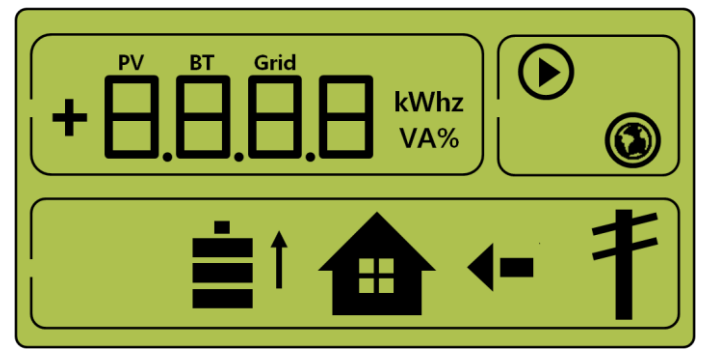

<Indication screen\_2 : Battery discharge, Home use, Buy shortage amount>

#### 4.1.4 Standby Mode

- (1) This is the standby state before converting to the operation mode (PV Auto, PV Only, Battery discharge mode).
- (2) Conversion to the operation mode (PV Auto, PV Only, Battery discharge mode) is made by the EMS decision.

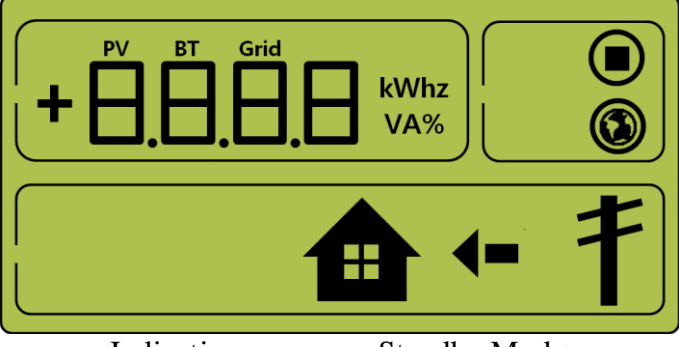

<Indication screen on Standby Mode>

- 4.1.5 Forced Charged Mode (A/S mode)
- (1) This is the forced charge mode of the battery in system check. (Solar energy generation is not used.) This is the state where the power continuously flows from the electric power system to the battery.
- 19 ENG. Version 140818

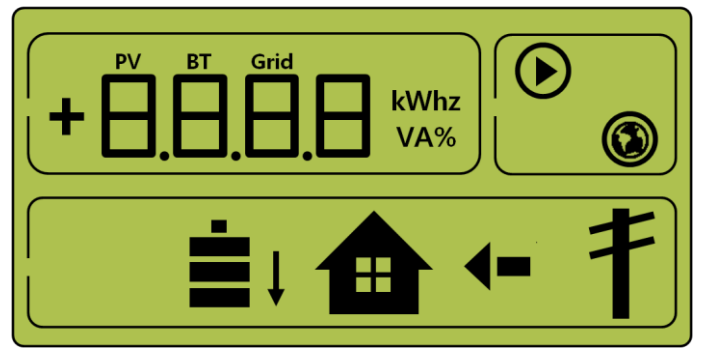

<Indication screen on Forced charged Mode>

#### 4.1.6 Stand-Alone Mode

When the All in One is disconnected from the smart meter or the power conversion system is disconnected from the EMS(energy management system), the All in One system enters into the Stand-Alone Mode. The system operates in a PV- only mode.

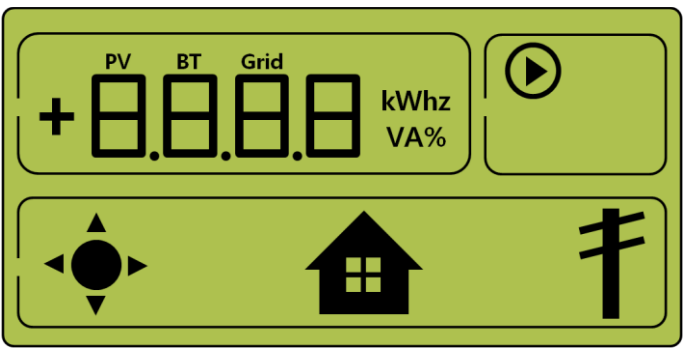

< Indication screen on stand-alone mode >

#### 4.1.7 Event Checking Status

This is the mode of stopping and standby generation on event occurrence.

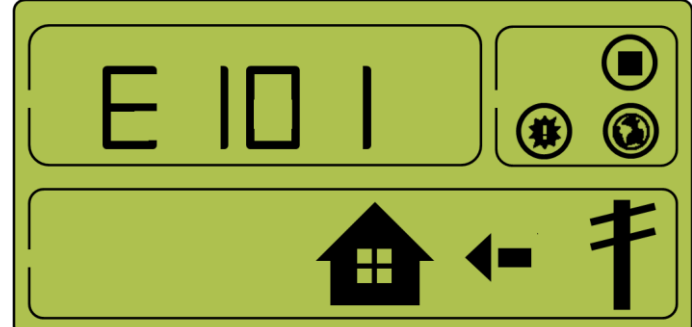

<Indication screen\_1 : event occurrence, Grid RMS over current protection>

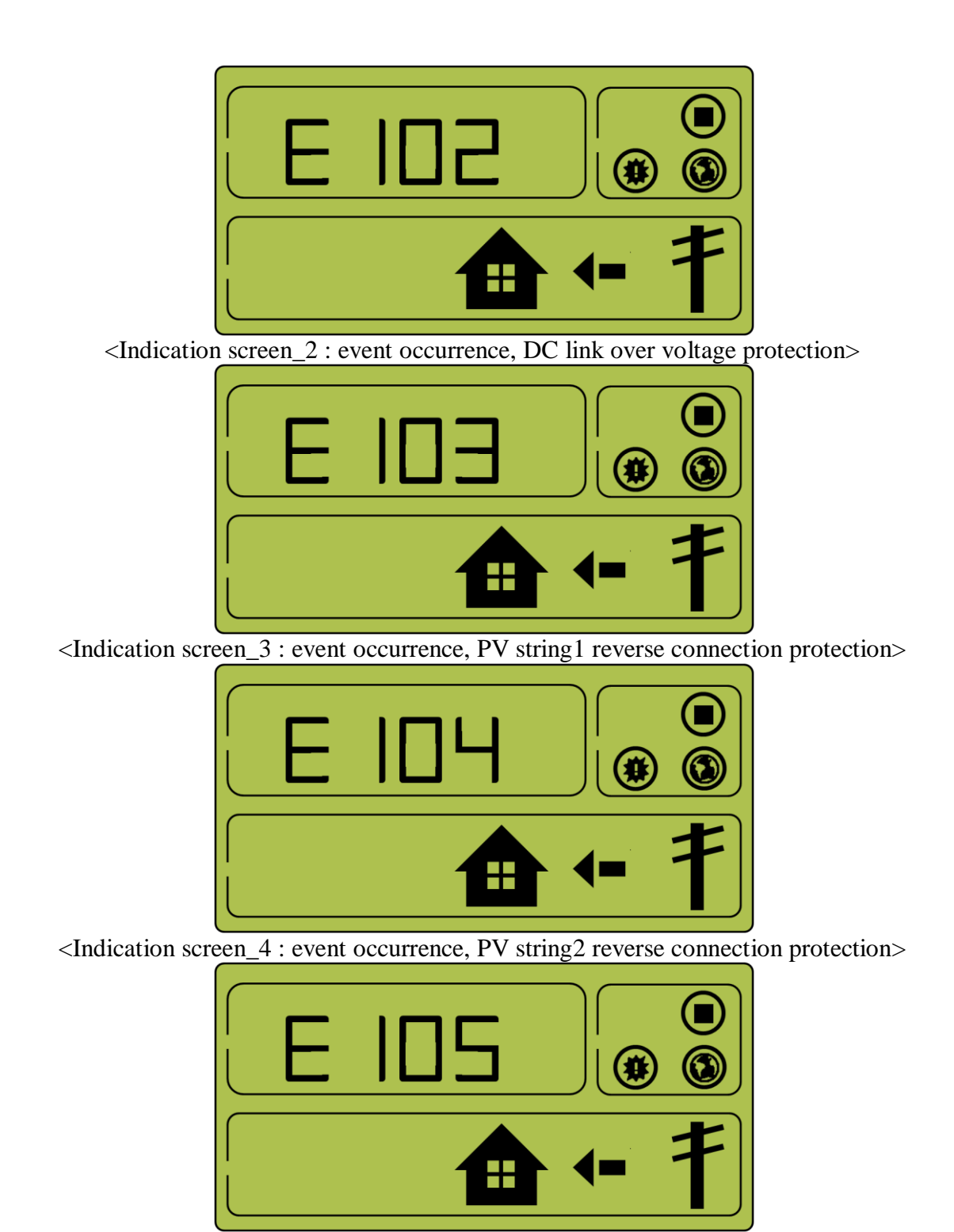

<Indication screen\_5 : event occurrence, PV string1 over voltage protection>

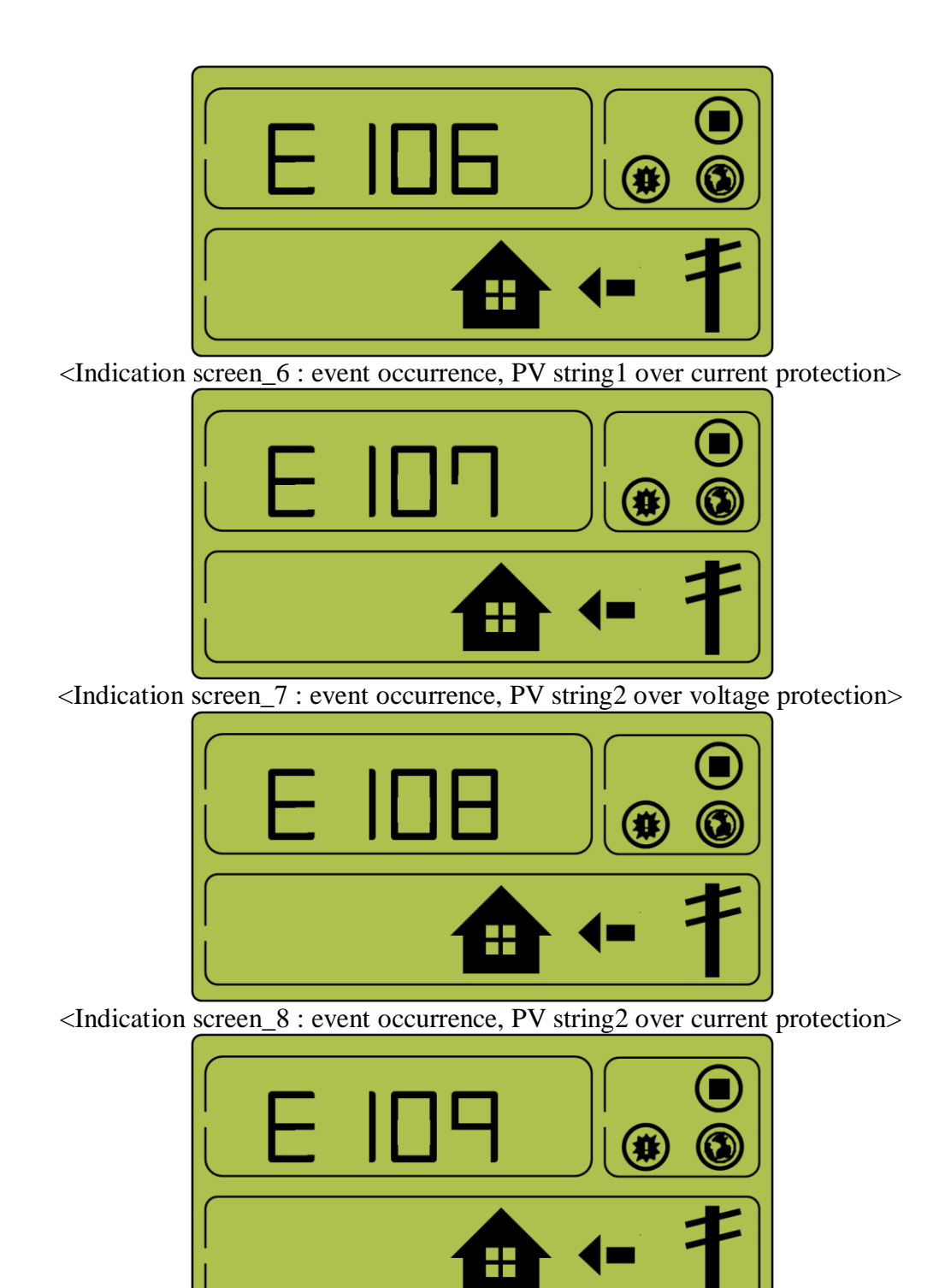

<Indication screen\_9 : event occurrence, BATT over voltage protection>

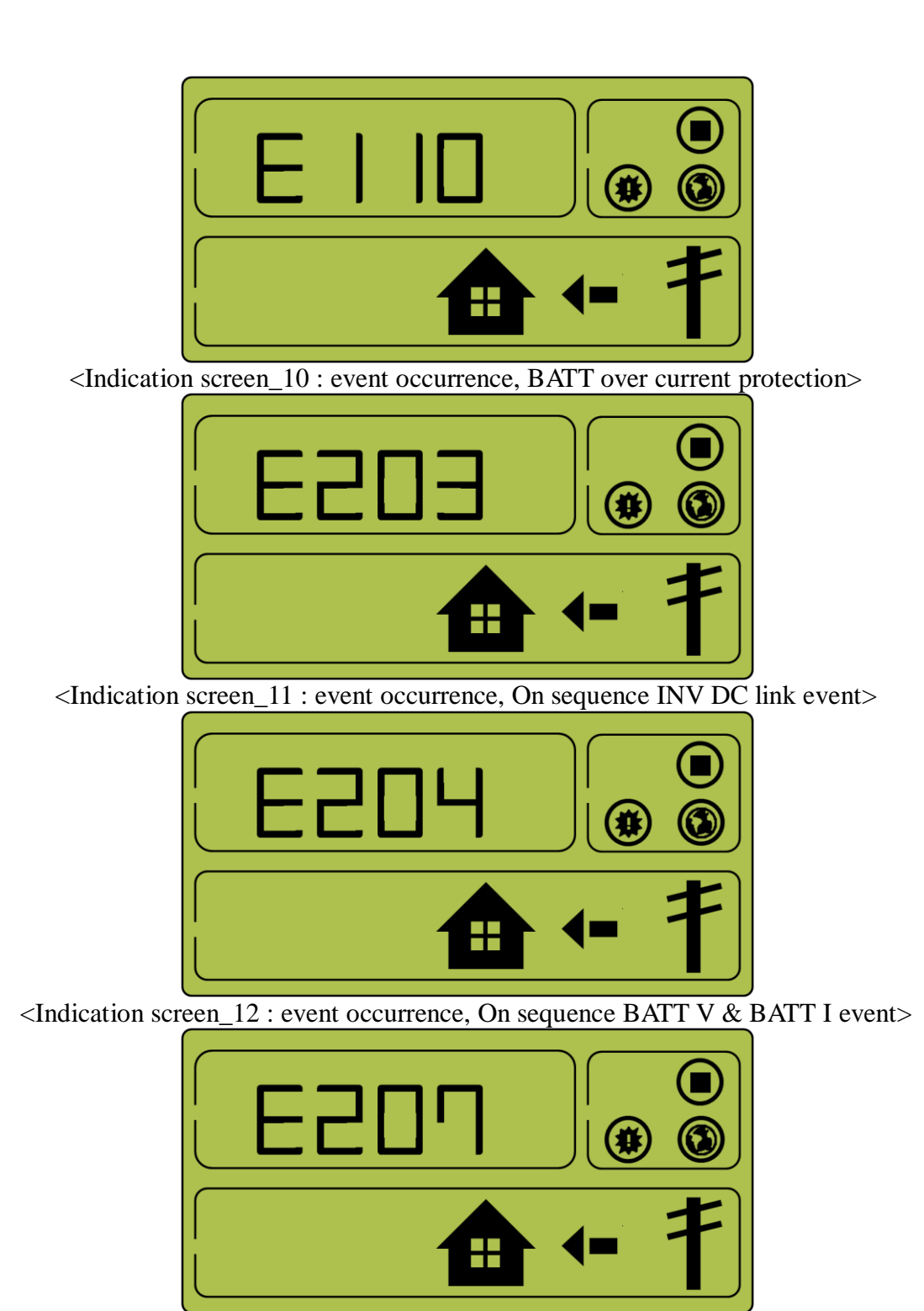

<Indication screen\_13 : event occurrence, Normal INV DC link event>

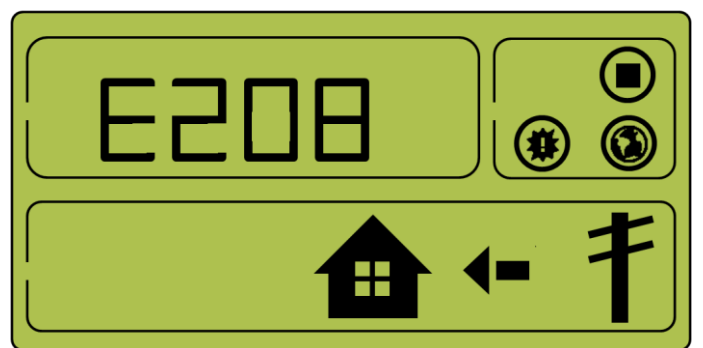

<Indication screen\_14 : event occurrence, Normal BATT V & BATT I & BDC DC link event>

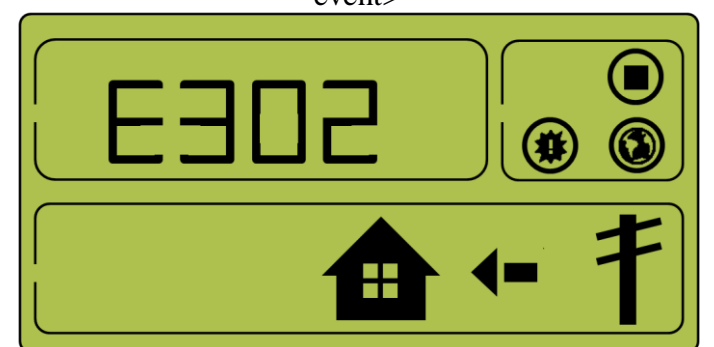

<Indication screen\_15 : event occurrence, On sequence INV DC link event>

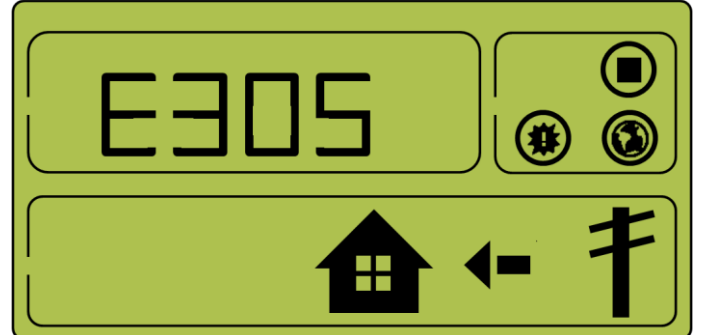

<Indication screen\_16 : event occurrence, Normal INV DC link & PV I event>

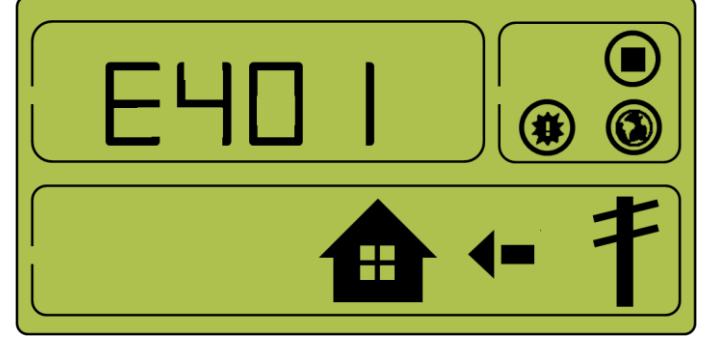

<Indication screen\_17 : event occurrence, Temp protection>

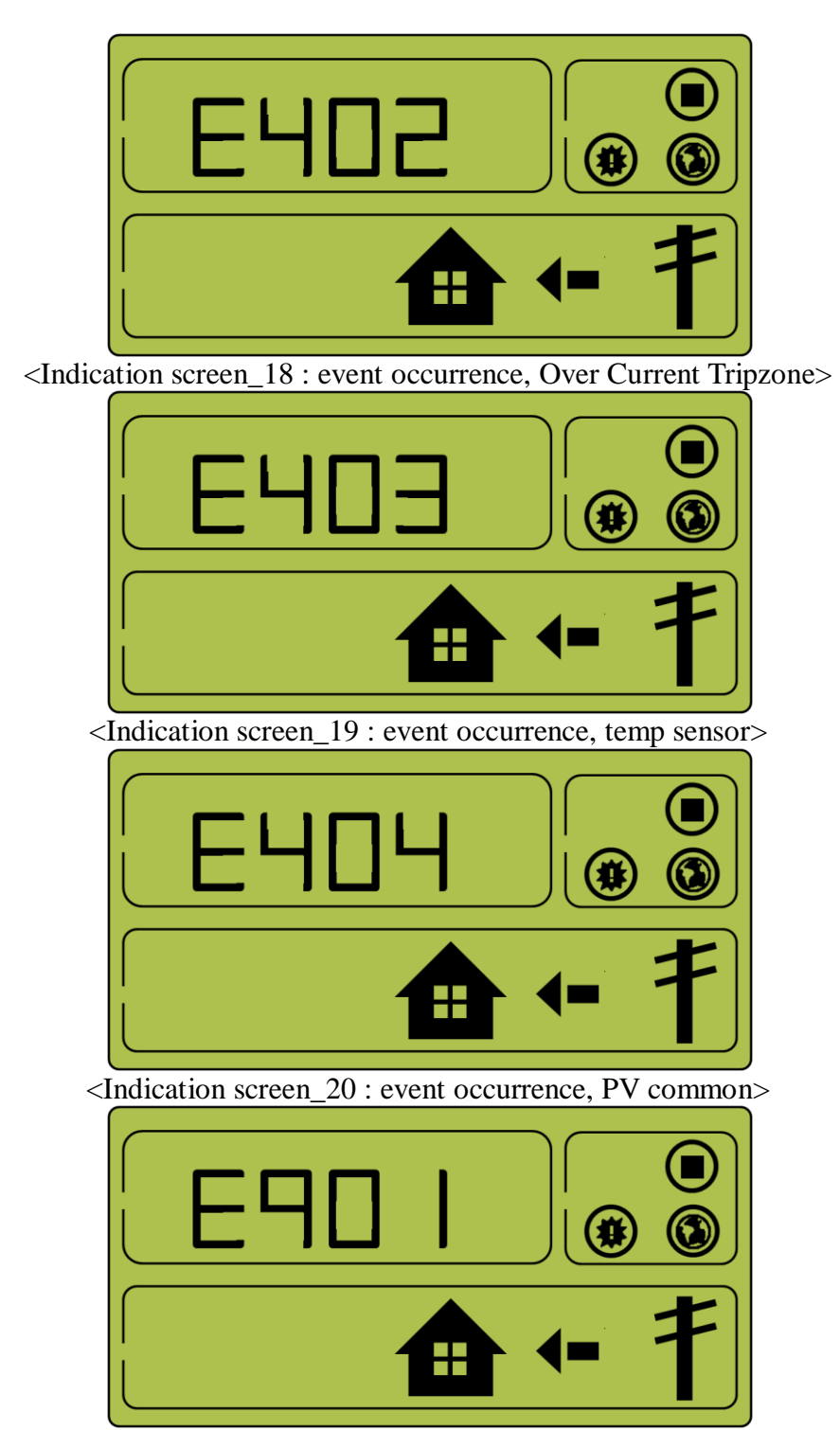

<Indication screen\_21 : event occurrence, SPI communication event>

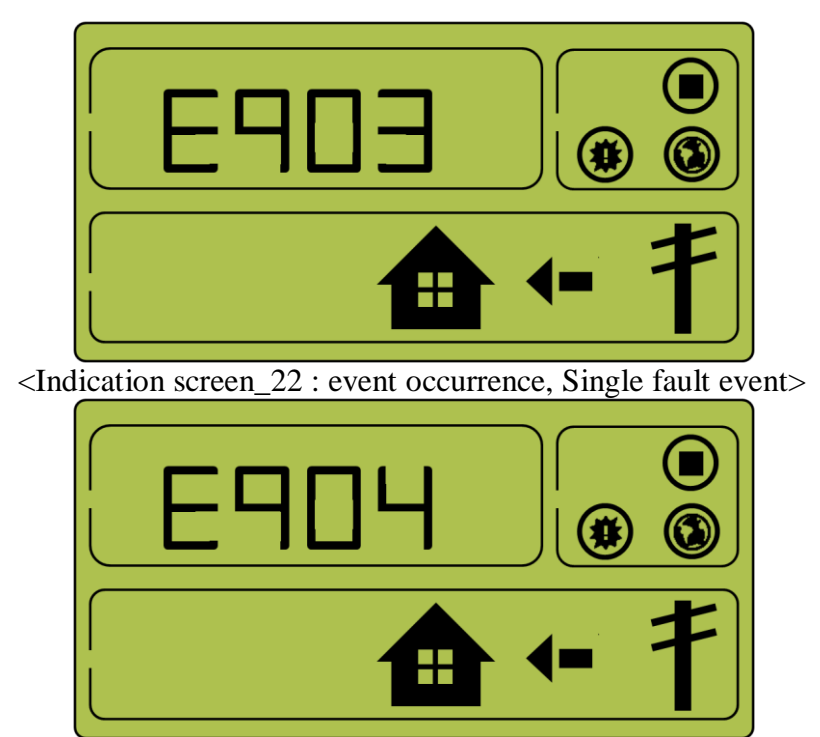

<Indication screen\_23 : event occurrence, Continuously 3 times PCS fault>

4.1.8 Application Download Mode

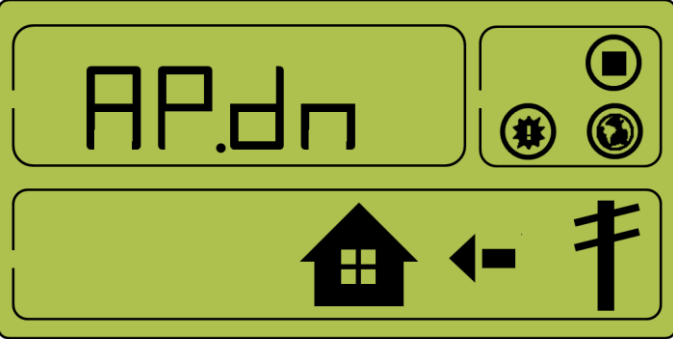

<Indication screen on Application Download Mode >

## 4.2 Starting the System

- (1) After completing the installation, turn on the AC circuit breaker and DC disconnect switch installed in the distribution box (distribution board). (see the section 5.7 in the installation guide)
- (2) Check the system check message on the front LCD screen.

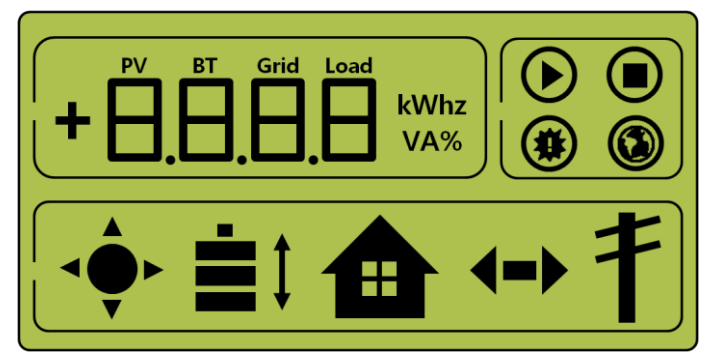

<Initial indication screen on power on>

(3) After the system check, check the system, PV and the battery state.

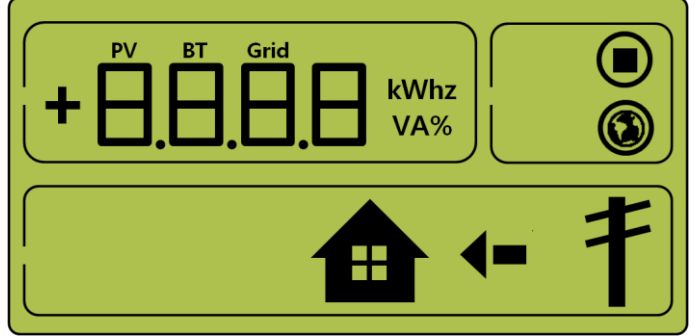

<Standby state indication screen before the EMS command>

- (4) Receive the command from the EMS to convert to operation mode. For each operation mode screen, refer to  $4.1.1 \sim 4.1.6$ .
- (5) On the occurrence of event message, refer to 4.1.7 and 7.2.

### 4.3 System Turn-off Method

To turn-off the system, push down the manual AC circuit breaker and DC disconnect switch in the distribution board(panel board).

## 5 Communication

### 5.1 Overview

This is a description of the Internet connection for system monitoring.

When the Internet connection is properly completed, the system operation status can be monitored through the computer.

## 5.2 Components and LAN Connection

This is a description of the components for connecting the system to the Internet.

### 5.2.1 Essential Components

- 5.2.1.1 Internet service line
- 5.2.1.2 Wired router
- 5.2.1.3 RJ45 LAN connection cable

### 5.2.2 LAN Connection

#### 5.2.2.1 LAN terminal

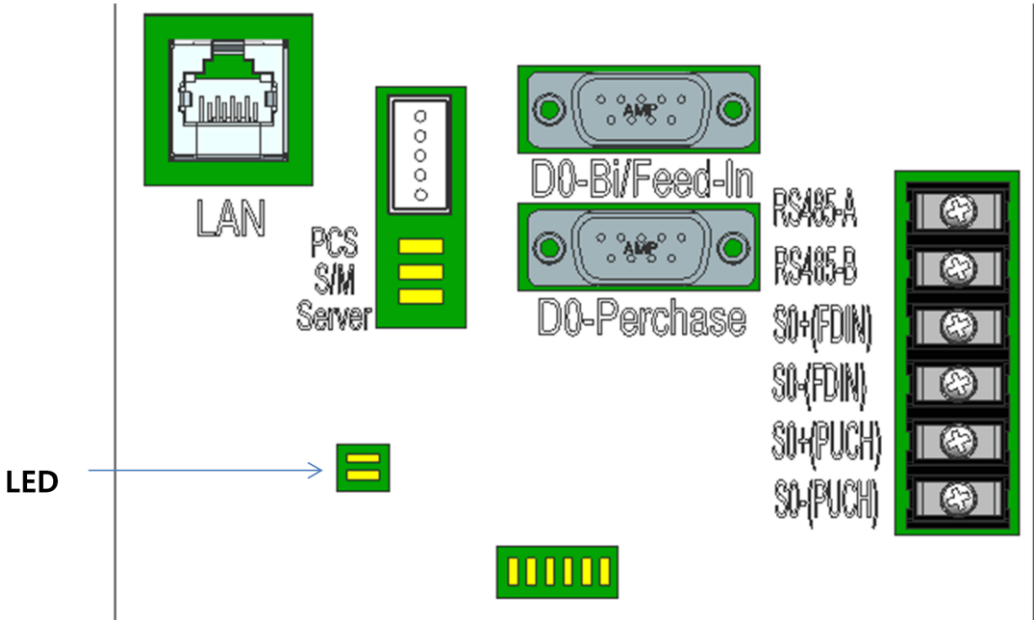

5.2.2.2 Check Internet connection status

Check by looking at the LED lighting status.

5.2.2.1 Function per LED

Upper LED: Turns on automatically on connecting the Internet line (Connection) Lower LED: Blinks when there is data. (Rx, Tx)

5.2.2.2 LED status on normal connection

Upper LED is On, lower LED is blinking

- 5.2.2.3 LED status on abnormal connection
  - Upper and lower LED all maintaining Off state
- 5.2.2.3 On abnormal connection
- 5.2.2.3.1 Connect the LAN cable again, and check the LED status.
  - 28 ENG. Version 140818

#### 5.2.2.3.2 Check whether the router is Off.

5.2.2.3.3 Contact the installation company for maintenance.

#### 5.3 Homepage

The customer purchasing this device can use the web browser (<u>https://myess.samsungsdi.com</u>) or the smart phone to check operation status and various operation statistical information in the house or remotely.

#### 5.3.1 Service Terms

This service is provided only when the device is connected to the Internet, and specific services can collect additional information only through approval from the customer.

#### 5.3.2 Membership

To use the service, you must register the membership through the homepage. During membership registration, the member's information such as ID, password, name and the address are collected and additional data can also collected for providing various statistical analysis information with the customer's approval.

(User new account is refer to Appendix 'Signing up for a membership')

#### 5.3.3 Membership Withdrawal

For a customer who does not want to use the service, membership withdrawal is possible through the personal information modification menu on the homepage.

#### 5.3.4 Log-in

Log-in to the homepage through the ID and the password generated through membership registration. If you are not logged in, normal service use is not possible.

Also, if the log-in ID error or the password error occurs 5 consecutive times, the access is blocked for 10 minutes for security, and permitted of access afterwards, therefore, please take caution.

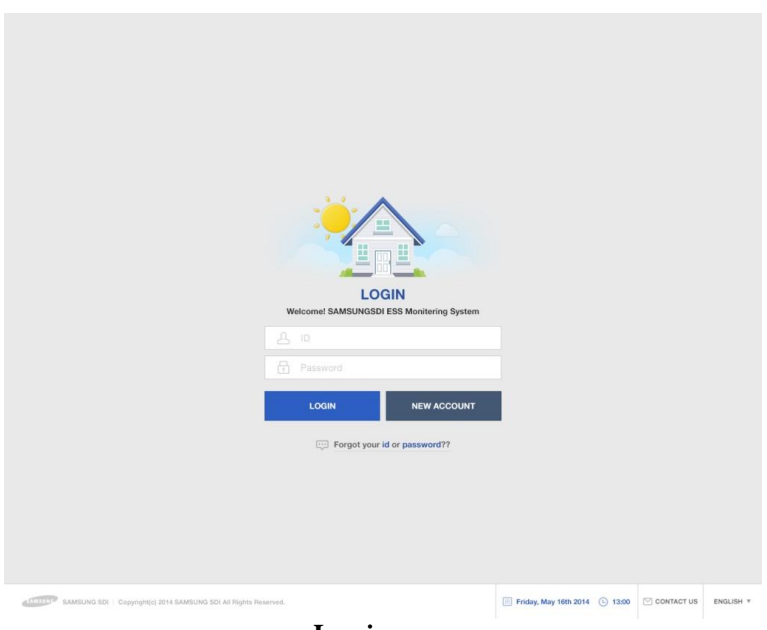

Log-in page

#### 5.3.5 Password Initialization

For the customer who forgets their password during use, the password initialization menu can be used in the homepage to initialize the password. In the log-in page, select the "Forgot your id or password?" menu, and when the customer confirm the ID and the e-mail address filled in during the membership registration, the initialized password is sent to the registered e-mail address.

|                                                | Request Forgotten Password                                    | ×                    |             |            |           |
|------------------------------------------------|---------------------------------------------------------------|----------------------|-------------|------------|-----------|
|                                                | Forgot Your Password?                                         |                      |             |            |           |
|                                                |                                                               |                      |             |            |           |
|                                                |                                                               |                      |             |            |           |
|                                                | Passared sell ha read and sent to the email address that uses |                      |             |            |           |
|                                                | up in the employee profile for the Online ID entered above.   |                      |             |            |           |
|                                                |                                                               |                      |             |            |           |
|                                                |                                                               |                      |             |            |           |
|                                                |                                                               |                      |             |            |           |
| AMPRING SDF - Copyrights; ST-1 EAMPLING SDF AL | Rights Pesserved.                                             | Friday, May 19th 201 | 4 (3) 13.00 | CONTACT US | ENGLISH * |

Password initialization

#### 5.3.6 How to Use the Service

After completing log-in, normal service use is possible. This service currently provides menus of monitoring, consumption report, ESS report, ESS forecast, and notice. (Enabled to modify after further update)

#### 5.3.6.1 Monitoring

The operation status of the current product is indicated. The operation status of the product or the customer power usage information, generation amount information can be checked in real-time. Furthermore, event codes which occurred during operation can be checked on the monitoring page. Details of the event codes can be checked by clicking the exclamation marks which are popped up on the ESS icon. If internet is not available, customers cannot check the event codes.

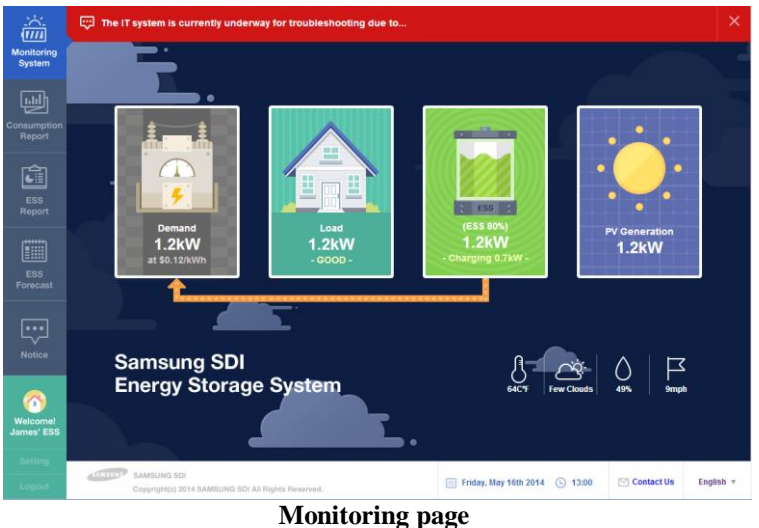

Monitoring pag

#### 5.3.6.2 Consumption Report

The household power usage information collected during smart meter linkage is provided. Especially, information such as household type, size, and inhabiting manpower collected according to the customer approval are used to provide various types of statistics and comparative analysis data.

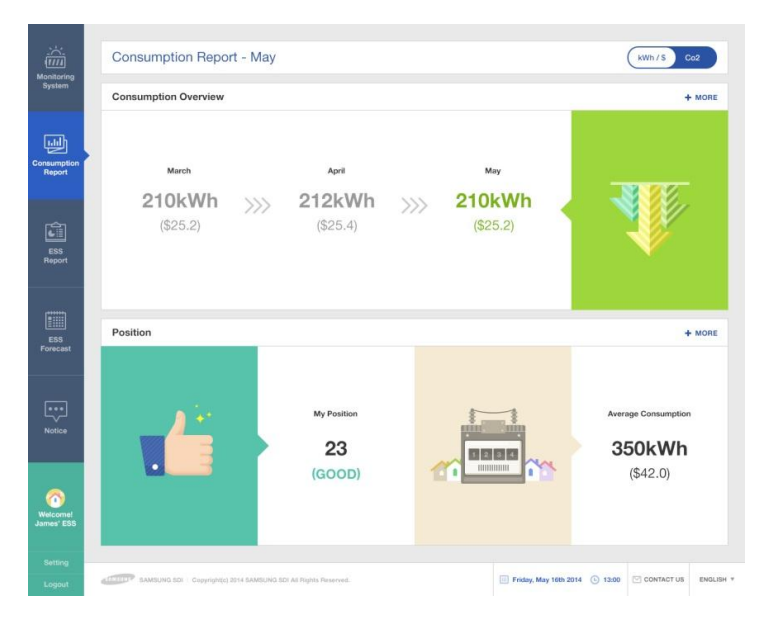

**Consumption report page** 

#### 5.3.6.3 ESS Report

In the ESS Report page, various types of data generated through ESS operation can be checked. The amount of energy charged or discharged can be checked through the ESS, and other data comparison with solar energy production amount or the power sales amount is possible.

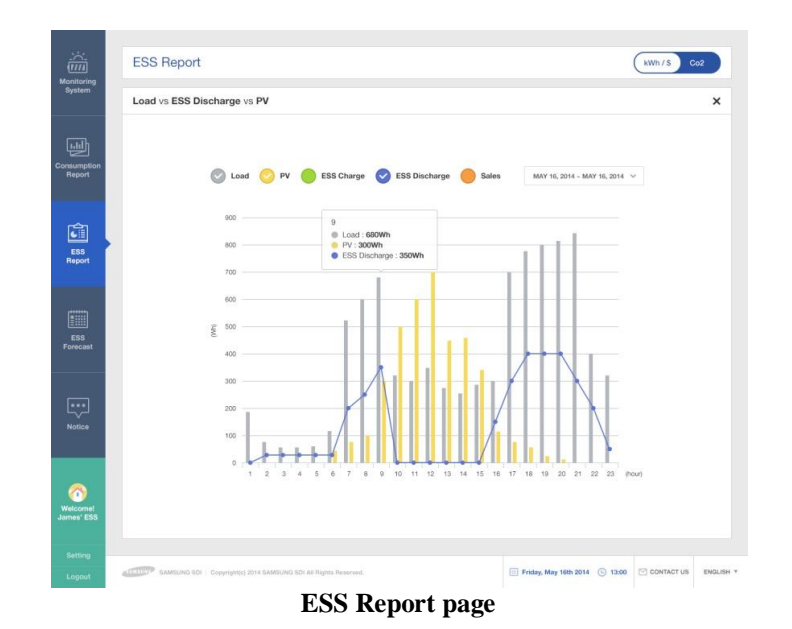

#### 5.3.6.4 ESS forecast

In the ESS Forecast menu, the generation amount forecast information and the guide for optimized operation can be checked through the algorithm mounted on the product.

#### 5.3.6.5 Notice

When there is an update or other changes in the service, the notice message can be checked.

#### 5.3.7 Mobile Service

For the customers using Android or I Phone, the product status can be easily checked on the move through the smart phone. To use the mobile service, the customer must first register the membership through the webpage and use the ID and the password to log-in and use the service.

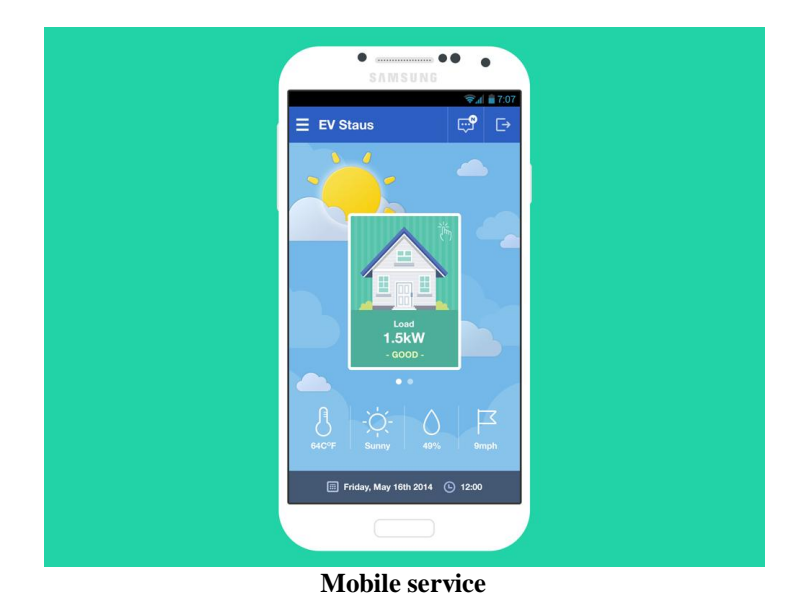

## 6 Maintenance and Cleaning

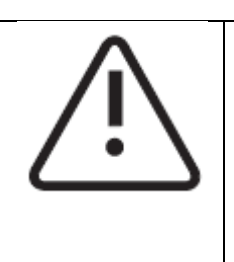

#### Warning

Do not disassemble during operation for cleaning. High voltage can cause lethal damage to the human body.

Please make sure the AC and DC switch relay in the distribution box is disconnected before disassembling the system.

### 6.1 Fan Exchange

Change the fan according to the following procedures.

- 1) Turn off the AC circuit breaker and the DC disconnect switch.
- 2) Separate the side cover. Do not separate the front cover.

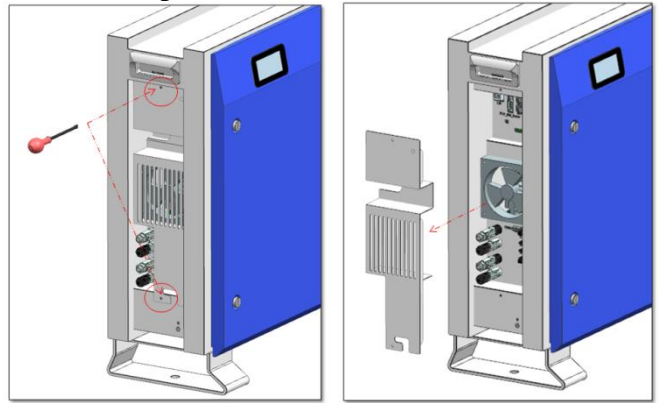

- 3) Separate the fan connector.
- 4) Separate the fan.

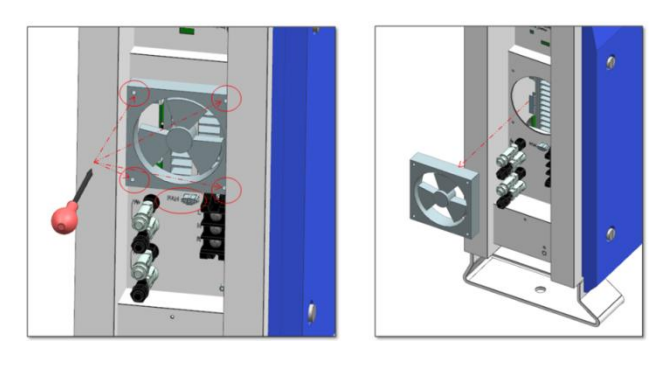

- 5) Change the fan.
- 6) After changing the fan, follow stages 1 to 4 in reverse order to install the new fan. Use 1.3~1.6N·m torque to tighten and fix the screw.
- 7) Check the fan state.
- 8) After changing the fan, perform a test operation to check whether there is a fan event message.

## 6.2 Cleaning

Cleaning should be done periodically. The 3.6kWh All in One system is recommended to be cleaned every four months. If the enclosure is in a dirty condition, please use a soft brush or a vacuum to remove the dirt.

33 ENG. Version 140818

Do not use liquids such as solvents, abrasives or corrosive liquids in the enclosures.

6.2.1 Side Cover Cleaning

Clean the side cover according to the follow procedures.

1) Turn off the DC disconnect switch and AC circuit breaker on the panel board and separate the MC connector.

Separate the side cover. Do not separate the front cover.

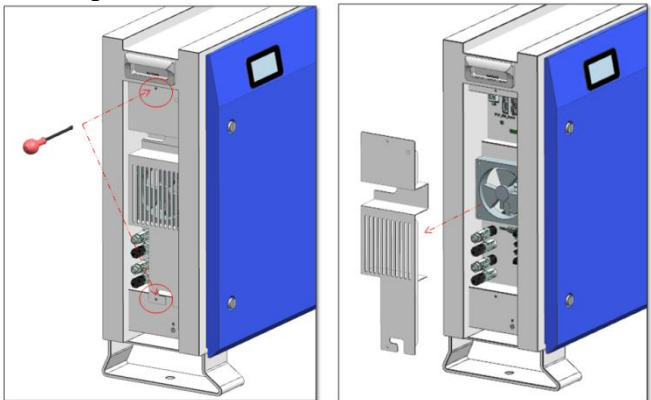

Clean the side cover with a vacuum cleaner.

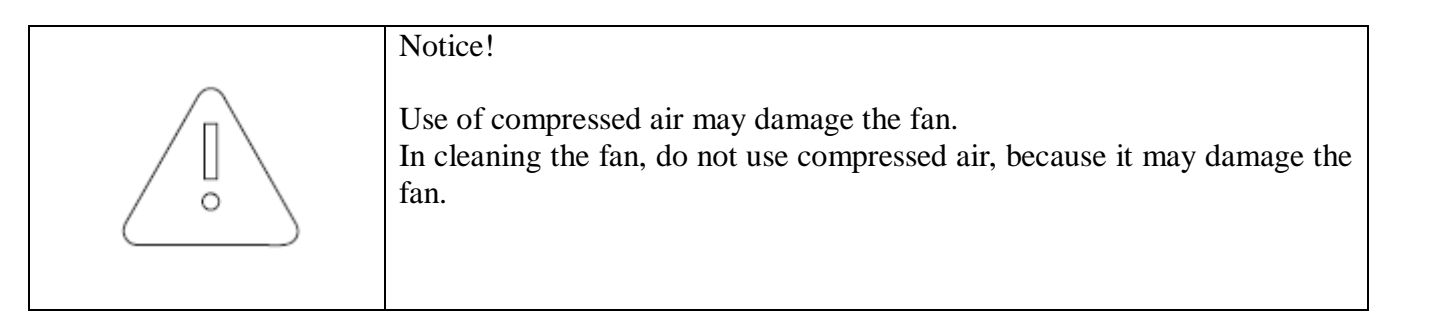

After cleaning insert the side cover.

Insert the side cover and use 1.3~1.6Nm torque to tighten and fix the screw.

### 6.3 Checking the Event Logs

Checking the event messages on the website (<u>https://myess.samsungsdi.com</u>), check the cause of the event message described in the following chapter to perform the correct measure (refer to Chapter 7). Among the event messages, for the significant messages, contact the designated installer or the maintenance company for A/S.

## 6.4 Checking the Terminals

#### 1) Warning

High voltages during operation can cause lethal damage to the human body if the terminals are touched. Please disconnect the product from the voltage sources (PV, AC grids). Ensure PV connection cables on the PV1+, PV1- and PV2+, PV2- are fastened. Check for corrosion on the terminals. If corrosion is seen, please contact the installer.

Ensure AC cables in AC1 and AC2 are fastened.

34 ENG. Version 140818

## 7 Message Description

## 7.1 Messages in Normal Operation

| Status<br>message | Description                                         | Remark                                          |
|-------------------|-----------------------------------------------------|-------------------------------------------------|
| lacksquare        | Operation mode under progress                       |                                                 |
|                   | NOP State                                           |                                                 |
|                   | Warning and fault state                             | When this icon is marked, check the event list. |
| ۲                 | Normal communication state                          |                                                 |
| kW                | Indicating PV, BATT, GRID value                     |                                                 |
| kWh               | Indicating the integrating power value of each mode |                                                 |
| Hz                | Indicating the frequency under operation            |                                                 |
| V                 | Indicating PV, BATT, GRID voltage                   |                                                 |
| А                 | Indicating PV, BATT, GRID current                   |                                                 |
| %                 | Indicating BATT SOC                                 |                                                 |

## 7.2 General Events

The general event is composed of warning and protection. The warning level event does not affect the change in the product mode, and is automatically restored when solving the problem. In this case, problem solving is enabled according to the change in the time and operation status / condition.

On protection level event occurrence, the system stops, and is automatically restored when solving the problem. In this case, problem solving is enabled according to the change in the time and operation status / condition.

Checking event codes are available in the website (<u>https://myess.samsungsdi.com</u>). If internet is not available, customers can check the only fatal event codes.

|             | (1211 1 0.2 0 0 0 0 0 0 0 0 0 0 0 0 0 0 0 0 0 0 |                       |                                                                                                    |  |
|-------------|-------------------------------------------------|-----------------------|----------------------------------------------------------------------------------------------------|--|
| Туре        | Code                                            | Description           | Measures                                                                                                    |  |
| WARNIN<br>G | E001                                            | GRID UNDER<br>VOLTAGE | Occurs below the standard level of system<br>voltage.<br>This is the overall voltage-current warning<br>message, with no special change in the<br>sequence. |  |

7.2.1 PCS General Events (Warnings)

| 1    |                               |                                                                                                    |
|------|-------------------------------|----------------------------------------------------------------------------------------------------|
|      |                               | The warning message disappears when converted to the normal state.                                                                                                    |
| E002 | GRID OVER<br>VOLTAGE          | Occurs above the standard level of system<br>voltage.<br>This is the overall voltage-current warning<br>message, with no special change in the<br>sequence. The warning message disappears<br>when converted to the normal state.         |
| E003 | BATT UNDER<br>VOLTAGE         | Occurs below the standard level of battery<br>energy voltage.<br>This is the overall voltage-current warning<br>message, with no special change in the<br>sequence. The warning message disappears<br>when converted to the normal state. |
| E004 | BATT OVER<br>VOLTAGE          | Occurs above the standard level of battery<br>energy voltage.<br>This is the overall voltage-current warning<br>message, with no special change in the<br>sequence. The warning message disappears<br>when converted to the normal state. |
| E005 | FAN WARNING                   | Occurs when the Fan operation is<br>abnormal.<br>This is the overall Fan warning message,<br>with no special change in the sequence.<br>The warning message disappears when<br>converted to the normal state.                             |
| E006 | BATT<br>CONNECTION<br>WARNING | Occurs when the battery connection is<br>abnormal.<br>This is the connection warning message,<br>with no special change in the sequence.<br>The warning message disappears when<br>converted to the normal state.                         |

| 7.2.2 | PCS Genera | l Events | (Protection) |
|-------|------------|----------|--------------|
|-------|------------|----------|--------------|

| Туре           | Code | Description                            | Measures                                                                                                    |
|----------------|------|----------------------------------------|----------------------------------------------------------------------------------------------------|
| PROTEC<br>TION | E101 | GRID RMS OVER<br>CURRENT<br>PROTECTION | The operation mode is terminated in most<br>significant PROTECTION<br>Wait until the event message disappears.<br>After the event message is removed, it is<br>automatically restored to normal.<br>If it is not removed until the time limit, it is<br>converted to significant event. |
|                | E102 | DC LINK OVER<br>VOLTAGE<br>PROTECTION  | The operation mode is terminated in most<br>significant PROTECTION<br>Wait until the event message disappears.<br>After the event message is removed, it is<br>automatically restored to normal.                                                                                        |

|  |      |                                                   | If it is not removed until the time limit, it is<br>converted to significant event.                                                                                                    |
|--|------|---------------------------------------------------|----------------------------------------------------------------------------------------------------|
|  | E103 | PV STRING1<br>REVERSE<br>CONNECTION<br>PROTECTION | The operation mode is terminated in most<br>significant PROTECTION<br>Wait until the event message disappears.<br>After the event message is removed, it is<br>automatically restored to normal.<br>If it is not removed until the time limit, it is<br>converted to significant event. |
|  | E104 | PV STRING2<br>REVERSE<br>CONNECTION<br>PROTECTION | The operation mode is terminated in most<br>significant PROTECTION<br>Wait until the event message disappears.<br>After the event message is removed, it is<br>automatically restored to normal.<br>If it is not removed until the time limit, it is<br>converted to significant event. |
|  | E105 | PV STRING1<br>OVER VOLTAGE<br>PROTECTION          | The operation mode is terminated in most<br>significant PROTECTION<br>Wait until the event message disappears.<br>After the event message is removed, it is<br>automatically restored to normal.<br>If it is not removed until the time limit, it is<br>converted to significant event. |
|  | E106 | PV STRING1<br>OVER CURRENT<br>PROTECTION          | The operation mode is terminated in most<br>significant PROTECTION<br>Wait until the event message disappears.<br>After the event message is removed, it is<br>automatically restored to normal.<br>If it is not removed until the time limit, it is<br>converted to significant event. |
|  | E107 | PV STRING2<br>OVER VOLTAGE<br>PROTECTION          | The operation mode is terminated in most<br>significant PROTECTION<br>Wait until the event message disappears.<br>After the event message is removed, it is<br>automatically restored to normal.<br>If it is not removed until the time limit, it is<br>converted to significant event. |
|  | E108 | PV STRING2<br>OVER CURRENT<br>PROTECTION          | The operation mode is terminated in most<br>significant PROTECTION<br>Wait until the event message disappears.<br>After the event message is removed, it is<br>automatically restored to normal.<br>If it is not removed until the time limit, it is<br>converted to significant event. |
|  | E109 | BATT OVER<br>VOLTAGE<br>PROTECTION                | The operation mode is terminated in most<br>significant PROTECTION<br>Wait until the event message disappears.<br>After the event message is removed, it is                                                                                                    |

|      |                                    | automatically restored to normal.<br>If it is not removed until the time limit, it is<br>converted to significant event.                                                                                                    |
|------|------------------------------------|----------------------------------------------------------------------------------------------------|
| E110 | BATT OVER<br>CURRENT<br>PROTECTION | The operation mode is terminated in most<br>significant PROTECTION<br>Wait until the event message disappears.<br>After the event message is removed, it is<br>automatically restored to normal.<br>If it is not removed until the time limit, it is<br>converted to significant event. |

### 7.2.3 Battery Discharge General Events

| Туре           | Code  | Description                             | Measures                                                                                                    |
|----------------|-------|-----------------------------------------|----------------------------------------------------------------------------------------------------|
| PROTEC<br>TION | E201  | ON SEQUENCE<br>GRID OFF                 | During Battery Discharge operation,<br>Battery Discharge operation is terminated<br>through the protection function.<br>Wait until the event message disappears.<br>After the event message is removed, it is<br>automatically restored to normal.<br>If it is not removed until the time limit, it is<br>converted to significant event. |
| PROTEC<br>TION | E202  | ON SEQUENCE<br>BATT STATUS<br>EVENT     | During Battery Discharge operation,<br>Battery Discharge operation is terminated<br>through the protection function.<br>Wait until the event message disappears.<br>After the event message is removed, it is<br>automatically restored to normal.<br>If it is not removed until the time limit, it is<br>converted to significant event. |
| PROTEC<br>TION | E203  | ON SEQUENCE<br>INV DC LINK<br>EVENT     | During Battery Discharge operation,<br>Battery Discharge operation is terminated<br>through the protection function.<br>Wait until the event message disappears.<br>After the event message is removed, it is<br>automatically restored to normal.<br>If it is not removed until the time limit, it is<br>converted to significant event. |
| PROTEC<br>TION | E204  | ON SEQUENCE<br>BATT V & BATT I<br>EVENT | During Battery Discharge operation,<br>Battery Discharge operation is terminated<br>through the protection function.<br>Wait until the event message disappears.<br>After the event message is removed, it is<br>automatically restored to normal.<br>If it is not removed until the time limit, it is<br>converted to significant event. |
| PROTEC<br>TION | E0205 | NORMAL GRID<br>OFF                      | During Battery Discharge operation,<br>Battery Discharge operation is terminated<br>through the protection function.                                                                                                    |

| Wait until the event message disappears.<br>After the event message is removed, it is<br>automatically restored to normal.<br>If it is not removed until the time limit, it is |
|----------------------------------------------------------------------------------------------------|
| During Battery Discharge operation,                                                                                                    |
| Battery Discharge operation is terminated<br>through the protection function.                                                                                                  |
| EVENT After the event message is removed, it is automatically restored to normal.                                                                                              |
| If it is not removed until the time limit, it is<br>converted to significant event.                                                                                            |
| During Battery Discharge operation,<br>Battery Discharge operation is terminated                                                                                               |
| through the protection function.                                                                                                    |
| EVENT After the event message is removed, it is                                                                                                    |
| automatically restored to normal.<br>If it is not removed until the time limit, it is                                                                                          |
| During Battery Discharge operation                                                                                                    |
| Battery Discharge operation is terminated                                                                                                    |
| through the protection function.                                                                                                    |
| I & BDC   Wait until the event message disappears.                                                                                                    |
| EVENT After the event message is removed, it is                                                                                                    |
| automatically restored to normal.                                                                                                    |
| If it is not removed until the time limit, it is<br>converted to significant event.                                                                                            |
|                                                                                                    |

7.2.4 PV General Events (Protection)

| Туре           | Code | Description                         | Measures                                                                                                    |
|----------------|------|-------------------------------------|----------------------------------------------------------------------------------------------------|
| PROTEC<br>TION | E301 | ON SEQUENCE<br>GRID OFF             | During PV generation mode operation, the<br>PV generation mode operation is<br>terminated through the protection function.<br>Wait until the event message disappears.<br>After the event message is removed, it is<br>automatically restored to normal.<br>If it is not removed until the time limit, it is<br>converted to significant event. |
| PROTEC<br>TION | E302 | ON SEQUENCE<br>INV DC LINK<br>EVENT | During PV generation mode operation, the<br>PV generation mode operation is<br>terminated through the protection function.<br>Wait until the event message disappears.<br>After the event message is removed, it is<br>automatically restored to normal.<br>If it is not removed until the time limit, it is<br>converted to significant event. |

| PROTEC<br>TION | E303 | ON SEQUENCE PV<br>V EVENT             | During PV generation mode operation, the<br>PV generation mode operation is<br>terminated through the protection function.<br>Wait until the event message disappears.<br>After the event message is removed, it is<br>automatically restored to normal.<br>If it is not removed until the time limit, it is<br>converted to significant event. |
|----------------|------|---------------------------------------|----------------------------------------------------------------------------------------------------|
| PROTEC<br>TION | E304 | NORMAL GRID<br>OFF                    | During PV generation mode operation, the<br>PV generation mode operation is<br>terminated through the protection function.<br>Wait until the event message disappears.<br>After the event message is removed, it is<br>automatically restored to normal.<br>If it is not removed until the time limit, it is<br>converted to significant event. |
| PROTEC<br>TION | E305 | NORMAL INV DC<br>LINK & PV I<br>EVENT | During PV generation mode operation, the<br>PV generation mode operation is<br>terminated through the protection function.<br>Wait until the event message disappears.<br>After the event message is removed, it is<br>automatically restored to normal.<br>If it is not removed until the time limit, it is<br>converted to significant event. |
| PROTEC<br>TION | E306 | NORMAL PV V<br>EVENT                  | During PV generation mode operation, the<br>PV generation mode operation is<br>terminated through the protection function.<br>Wait until the event message disappears.<br>After the event message is removed, it is<br>automatically restored to normal.<br>If it is not removed until the time limit, it is<br>converted to significant event. |

## 7.2.5 ETC General Events (Protection)

| Туре           | Code | Description              | Measures                                                                                                    |
|----------------|------|--------------------------|----------------------------------------------------------------------------------------------------|
| PROTEC<br>TION | E401 | TEMP Protection          | Occurs when the switch temperature is<br>high.<br>Wait until the event message disappears.<br>After the event message is removed, it is<br>automatically restored to normal.<br>If it is not removed until the time limit, it is<br>converted to significant event. |
| PROTEC<br>TION | E402 | OVER CURRENT<br>TRIPZONE | Occurs on PCS hardware protection.<br>Wait until the event message disappears.<br>After the event message is removed, it is<br>automatically restored to normal.<br>If it is not removed until the time limit, it is<br>converted to significant event.             |

| PROTEC<br>TION | E403 | TEMP SENSOR | Occurs when the Temp sensor connection<br>is abnormal.<br>Wait until the event message disappears.<br>After the event message is removed, it is<br>automatically restored to normal. |
|----------------|------|-------------|----------------------------------------------------------------------------------------------------|
| PROTEC<br>TION | E404 | PV COMMON   | Occurs when the PV common states is<br>abnormal.<br>Wait until the event message disappears.<br>After the event message is removed, it is<br>automatically restored to normal.       |

#### 7.2.6 BMS General Events

| Туре           | Code | Description                      | Measures                                                                                                    |
|----------------|------|----------------------------------|----------------------------------------------------------------------------------------------------|
| WARNIN<br>G    | E501 | OVER VOLTAGE<br>PROTECTION-CELL  | Occurs when the Max. cell voltage is<br>above Warning level<br>Automatically restored to normal state<br>when the Max. cell voltage comes<br>below the limit value                   |
| PROTEC<br>TION | E502 | OVER VOLTAGE<br>PROTECTION-CELL  | System stops when the Max. Cell<br>voltage is above Protection level.<br>Automatically restored to normal state<br>when the Max. Cell voltage comes<br>below the limit value         |
| WARNIN<br>G    | E503 | UNDER VOLTAGE<br>PROTECTION-CELL | Occurs when the Min. cell voltage is<br>below Protection level.<br>Automatically restored to normal state<br>when the Min. Cell voltage goes above<br>the limit value                |
| PROTEC<br>TION | E504 | UNDER VOLTAGE<br>PROTECTION-CELL | System stops when the Min. cell<br>voltage is below Protection level.<br>Automatically restored to normal state<br>when the Min. Cell voltage goes above<br>the limit value          |
| WARNIN<br>G    | E505 | OVER TEMP.<br>PROTECTION-CELL    | Occurs when the Max. Cell<br>temperature is above Protection level.<br>Automatically restored to normal state<br>when the Max. Cell temperature<br>comes below the limit value       |
| PROTEC<br>TION | E506 | OVER TEMP.<br>PROTECTION-CELL    | System stops when the Max. Cell<br>temperature is above Protection level.<br>Automatically restored to normal state<br>when the Max. Cell temperature<br>comes below the limit value |
| WARNIN<br>G    | E507 | UNDER TEMP.<br>PROTECTION-CELL   | Occurs when the Min. cell temperature<br>is below Protection level.<br>Automatically restored to normal state<br>when the Min. Cell temperature goes<br>above the limit value        |

| PROTEC<br>TION | E508 | UNDER TEMP.<br>PROTECTION-CELL          | System stops when the Min. cell<br>temperature is below Protection level.<br>Automatically restored to normal state<br>when the Min. Cell temperature goes<br>above the limit value |
|----------------|------|-----------------------------------------|----------------------------------------------------------------------------------------------------|
| WARNIN<br>G    | E509 | CELL VOLTAGE<br>IMBALANCE<br>PROTECTION | Occurs when the imbalance of the Cell<br>voltage is above limit value<br>Restored to normal state when the<br>imbalance of the Cell voltage is below<br>limit value                 |
| PROTEC<br>TION | E510 | CELL VOLTAGE<br>IMBALANCE<br>PROTECTION | Occurs when the imbalance of the Cell<br>voltage is above limit value<br>Restored to normal state when the<br>imbalance of the Cell voltage is below<br>limit value                 |
| WARNIN<br>G    | E511 | AFE INITIALIZATION                      | AFE initialization failure<br>Restored to normal mode on AFE<br>initialization success                                                                                              |
| PROTEC<br>TION | E512 | AFE INITIALIZATION                      | AFE communication failure                                                                                                    |
| WARNIN<br>G    | E513 | CELL TEMP SENSOR<br>1EA                 | Occurs above the standard level of Battery cell temp.                                                                                                    |
| PROTEC<br>TION | E514 | CELL TEMP SENSOR<br>2EA                 | Occurs above the standard level of Battery cell temp.                                                                                                    |

### 7.2.7 EMS/Communication Events

| -       |      |                      |                                                                                                    |
|---------|------|----------------------|----------------------------------------------------------------------------------------------------|
| Туре    | Code | Description          | Measures                                                                                                    |
| WARNING | E601 | PCS CAN EVENT        | <ul> <li>Turn off and restart the system</li> <li>Reconnect the communication line<br/>between the EMS board and the DSP<br/>board.</li> </ul>                                                                   |
| WARNING | E602 | ETHERNET EVENT       | <ul> <li>Disconnect and reconnect the LAN.</li> <li>Turn off and restart the router</li> <li>Make sure that the DHCP server function of router is activated.</li> <li>Turn off and restart the system</li> </ul> |
| WARNING | E603 | SMART METER<br>EVENT | <ul> <li>Make sure that the Meter device is<br/>properly selected.</li> <li>Disconnect and reconnect the D0 cable.</li> <li>Turn off and restart the system</li> </ul>                                           |

## 7.2.8 Single Fault Events

| Туре    | Code | Description                 | Measures                                                                                                    |
|---------|------|-----------------------------|----------------------------------------------------------------------------------------------------|
| WARNING | E701 | GRID UNDER<br>VOLTAGE FAULT | • The operation mode is terminated when<br>power system event occurs. Restart 1<br>minute after electric power system event |

|      |                                  | settled.                                                                                                    |
|------|----------------------------------|----------------------------------------------------------------------------------------------------|
| E702 | GRID OVER VOLTAGE<br>FAULT       | • The operation mode is terminated when<br>power system event occurs. Restart 1<br>minute after electric power system event<br>settled.                                                                                              |
| E703 | GRID UNDER<br>FREQUENCY FAULT    | • The operation mode is terminated when<br>power system event occurs. Restart 1<br>minute after electric power system event<br>settled.                                                                                              |
| E704 | GRID OVER<br>FREQUENCY FAULT     | • The operation mode is terminated when<br>power system event occurs. Restart 1<br>minute after electric power system event<br>settled.                                                                                              |
| E705 | GRID TEN MINUTE<br>AVERAGE FAULT | • The operation mode is terminated when<br>power system event occurs. Restart 1<br>minute after electric power system event<br>settled.                                                                                              |
| E706 | RCMU FAULT                       | <ul> <li>Turn off system power when the level of<br/>leakage current is over standard level.</li> <li>Check leakage current level then restart<br/>or turn off for the level below standard<br/>and problem respectively.</li> </ul> |
| E708 | PV INSULATION<br>FAULT           | <ul> <li>OFF Turn off system power if PV<br/>INSULATION RESISTANCE is of<br/>standard level.</li> <li>Restart after 3 minutes</li> </ul>                                                                                             |
| E709 | ANTI ISLANDING<br>FAULT          | <ul> <li>In case of electric power system black<br/>out, it automatically detects the state and<br/>turns off All in One.</li> <li>Restart after 3 minutes</li> </ul>                                                                |
| E710 | FUNCTIONAL<br>SAFETY FAULT       | <ul> <li>Occur in case of mismatching between<br/>the two MCU measuring values</li> <li>Restart after 3 minutes if no problem<br/>found</li> </ul>                                                                                   |

## 7.3 Significant Events

In Significant events, the system is basically turned off, installer must be contacted, and the problem must be solved by the installer's measures to restore the system to normal operation. Checking event codes are available in the website (<u>https://myess.samsungsdi.com</u>). If internet is not available, customers can check the only fatal event codes.

| Туре        | Code | Description                                              | Measures                                                                           |  |  |  |
|-------------|------|----------------------------------------------------------|------------------------------------------------------------------------------------|--|--|--|
|             |      | SPI                                                      | Occurs on internal non-communication                                               |  |  |  |
|             | E901 | COMMUNICATIO                                             | between the PCS.                                                                   |  |  |  |
|             |      | N EVENT Contact the installer immediately.               |                                                                                    |  |  |  |
|             |      |                                                          | Occurs on non-communication with the                                               |  |  |  |
|             |      | CAN                                                      | EMS.                                                                               |  |  |  |
|             | E902 | COMMUNICATIO                                             | All in One System is operation converted to Stand Alone mode.                      |  |  |  |
|             |      | N EVENT                                                  |                                                                                    |  |  |  |
|             |      |                                                          | Contact the installer immediately.                                                 |  |  |  |
|             | E903 | SINGLE FAULT                                             | Occurs on system connection standard                                               |  |  |  |
|             |      |                                                          | single fault over.                                                                 |  |  |  |
| Significant |      |                                                          | Contact the installer immediately.                                                 |  |  |  |
| Significant | E904 |                                                          | When PCS FAULT is occurred three                                                   |  |  |  |
|             |      | CONTINUOUSLY 3                                           | consecutive times, PCS HARD FAIL is                                                |  |  |  |
|             |      | TIMES PCS FAULT                                          | judged to be occurred to stop the operation.<br>Contact the installer immediately. |  |  |  |
|             |      |                                                          |                                                                                    |  |  |  |
|             | E905 | PV CROSS                                                 | Occurs when the PV GND is cross-                                                   |  |  |  |
|             |      | CONNECTION                                               | connected.                                                                         |  |  |  |
|             |      | Permanent Fail                                           | Contact the installer immediately.                                                 |  |  |  |
|             | F906 | Cell Over Voltage                                        | Exceeding Cell Max voltage                                                         |  |  |  |
|             | L700 | Permanent Fail                                           | Contact the installer immediately.                                                 |  |  |  |
|             | F907 | Cell Under Voltage Abnormal decrease in Cell Min voltage |                                                                                    |  |  |  |
|             | E907 | Permanent Fail                                           | Contact the installer immediately.                                                 |  |  |  |

## 8 Arrangement of Terms

Chapter 1

| RES | Residential Energy Storage |
|-----|----------------------------|

Chapter 2

| Li-Ion Battery   | Lithium Ion Battery                                        |  |  |  |
|------------------|------------------------------------------------------------|--|--|--|
| SDI              | Abbreviation of Samsung Display and Interface              |  |  |  |
| PV               | Photo voltaic                                              |  |  |  |
| Single phase     | A type of phase in electricity                             |  |  |  |
| Distribution Box | A box containing AC, DC ON-OFF switches for                |  |  |  |
|                  | electricity distribution                                   |  |  |  |
| AC               | Alternating Current                                        |  |  |  |
| DC               | Direct Current                                             |  |  |  |
| LCD              | Liquid Crystal Display                                     |  |  |  |
| Inverter         | An electric circuit that converts DC to AC and vice versa. |  |  |  |
| Converter        | An electric circuit that converts DC to DC                 |  |  |  |

## Chapter 3

| PCS      | Power conversion system which contains inverters and |
|----------|------------------------------------------------------|
|          | converters                                           |
| Tray BMS | Tray battery management system                       |
| EMS      | Energy management system                             |

## Chapter 4

| Load       | Power load                                      |
|------------|-------------------------------------------------|
| Power grid | Electricity grid which connects to power system |

Chapter 7

| SOC       | State of Charge (battery charging state)        |
|-----------|-------------------------------------------------|
| PV String | Describes series connected photovoltaic modules |
| SPI       | Serial port interface                           |
| CAN       | Controller Area Network                         |
| CELL      | Battery individual cell                         |

## 9 Contact

For technical problems or inquiries for usage, please contact the installation company. To receive customer support, the following information is required.

Product type Serial Number Connected PV module type and number Option equipment

Address : 85737 Oskar-Messter-Str. 29 Ismaning (Muenchen) Germany E-Mail : <u>esseuservice@samsung.com</u>

#### 10 Appendix

## Samsung SDI Limited Warranty

Product Name: 3.6kwh All in One

#### I. Product Warranty

- 1. Samsung SDI warrants that the Product<sup>1</sup> will be free from defects in material and workmanship under normal use in accordance with the applicable Technical Specifications for the Product.
- 2. The warranty period of the Product ("Product Warranty Period") is specified as follows:
  - A. PCS : The warranty period shall be five (5) years from the Date of Installation<sup>2</sup>
  - B. Battery & Enclosure : The warranty period shall be two (2) years from the Date of Installation
- 3. In the event that the Product should fail to conform to the Technical Specifications during the Product Warranty Period, Samsung SDI shall, at Samsung SDI's option: (i) repair the non-conforming or defective Product; or (ii) provide Buyer<sup>3</sup> with a replacement for the Product. Samsung SDI shall be responsible for all reasonable costs of repair or replacement in connection with such non-conforming or defective Product; provided that Buyer shall bear the costs of removing the defective Product(s) and (re) installation of the repaired or replaced Product.
- II. Performance Guarantee
  - 1. In addition to the Product Warranty, Samsung SDI guarantees performance of the Product to be maintained at least sixty five percent (65%) of initial battery's capacity, provided that the usage of the Product shall have complied with the Operating Conditions under specification for a period of ten (10) years after the Installation Date , whichever occurs earlier ("Performance Guarantee Period"). Also, Samsung SDI guarantees cycle life of 6,000cycles at room temperature 25℃.
  - 2. About Self Discharging Degradation, Samsung SDI guarantees 180days after

<sup>&</sup>lt;sup>1</sup> "Product" means the battery pack of Samsung SDI that consists of Battery, PCS, and the Enclosure.

<sup>&</sup>lt;sup>2</sup> "Date of Installation" To claim any warranty hereunder, Buyer must provide the date of installation. If Buyer is unable to submit any proof of the Date of Installation, Samsung SDI will calculate the Product Warranty Period from the manufacturing date which is written on the Product's label. <sup>3</sup> "Buyer" means any individual or entity that directly purchases the Product from Samsung SDI.

<sup>47</sup> ENG. Version 140818

ex-work.

#### III. Limitation of Warranty

- 1. The warranties set forth hereunder shall not apply to Products which, in Samsung SDI's absolute judgment have been subjected to: misuse, abuse, neglect or accident; alteration, improper installation, application or removal (including but not limited to any installation, application, repair, service or removal by any party not authorized in writing by Samsung SDI); non-observance of Samsung SDI's installation, users and/or maintenance instructions; repair or modifications by someone other than an approved service technician of Samsung SDI; power failure surges, lightning, flood, fire, accidental breakage or other events outside Samsung SDI's control. Further, no warranty shall apply to any damage caused by goods to which Samsung SDI's Products are incorporated or installed into, or used together with, including any parts thereof.
- 2. Buyer shall promptly (but in any event within five (5) days after obtaining notice or knowledge thereof) notify Samsung SDI of any defect or other nonconformity with any of equipment warranties identified by Buyer by delivering written notice to Samsung SDI of a warranty claim. Samsung SDI shall promptly notify Buyer of any defect or other nonconformity with any of the equipment warranties identified by Samsung SDI.
- 3. EXCEPT AS SPECIFIED ABOVE, ALL EXPRESS OR IMPLIED CONDITIONS, REPRESENTATIONS, AND WARRANTIES INCLUDING, WITHOUT LIMITATION, ANY IMPLIED WARRANTY OR CONDITION OF MERCHANTABILITY, FITNESS FOR A PARTICULAR PURPOSE, NON-INFRINGEMENT, SATISFACTORY QUALITY, NON-INTERFERENCE, ACCURACY OF INFORMATIONAL CONTENT, OR ARISING FROM A COURSE OF DEALING, LAW, USAGE, OR TRADE PRACTICE, ARE HEREBY EXCLUDED TO THE EXTENT ALLOWED BY APPLICABLE LAW AND ARE EXPRESSLY DISCLAIMED BY SAMSUNG SDI. TO THE EXTENT AN IMPLIED WARRANTY CANNOT BE EXCLUDED, SUCH WARRANTY IS LIMITED IN DURATION TO THE EXPRESS WARRANTY PERIOD. THIS DISCLAIMER AND EXCLUSION SHALL APPLY EVEN IF THE EXPRESS WARRANTY SET FORTH ABOVE FAILS OF ITS ESSENTIAL PURPOSE.
- 4. IN NO EVENT WILL SAMSUNG SDI BE LIABLE FOR ANY COSTS OR PROCUREMENT OF SUBSTITUTE GOODS OR SERVICES OR FOR ANY CONSEQUENTIAL, SPECIAL, INCIDENTAL, INDIRECT, OR PUNITIVE DAMAGES, INCLUDING WITHOUT LIMITATION LOST PROFITS, WHETHER THE CLAIM IS BASED ON CONTRACT, TORT, STRICT LIABILITY, OR ANY OTHER THEORY OF LAW OR EQUITY, EVEN IF
- 48 ENG. Version 140818

ADVISED OF THE POSSIBILITY OF SUCH DAMAGES. SAMSUNG SDI'S LIABILITY FROM ANY CAUSE WHATSOEVER SHALL IN NO EVENT EXCEED THE AMOUNT OF THE PURCHASE PRICE PAID BY BUYER TO SAMSUNG SDI FOR SUCH PRODUCT GIVING RISE TO THE LIABILITY.

#### IV. Obtaining of Warranty Service

A) The warranty provided hereunder is only applicable to the Buyer who has purchased Products directly from Samsung SDI or from the subsidiaries of Samsung SDI.

B) The return of any Products will not be accepted unless prior written authorization has been given by Samsung SDI. The written authorization should contain the Product's model name, a description of the defect and/or failure, and the serial number located on the Products label attached to the backside of the Products, and the Date of Installation.

C) In the event Samsung SDI has discontinued the manufacture of the Product in issue at the time the related warranty claim is accepted by Samsung SDI. Samsung SDI may, at its sole option, replace it with a different type of Product (of mutually agreed size, color, shape and/or power) or refund the purchase price prorated by the days of the relevant Warranty Period remaining.

#### V. Contact

Address : 85737 Oskar-Messter-Str. 29 Ismaning (Muenchen) Germany E-Mail : esseuservice@samsung.com

# 11 Appendix

## Signing up for a membership

Product Name: 3.6kwh All in One

- A. Open the browser on an internet-connected device such as PC, notebook or smartphone
- B. Enter "https://myess.samsungsdi.com" in the address field of the browser.
- C. When you connect to the website successfully, the screen shown in Figure A will appear.

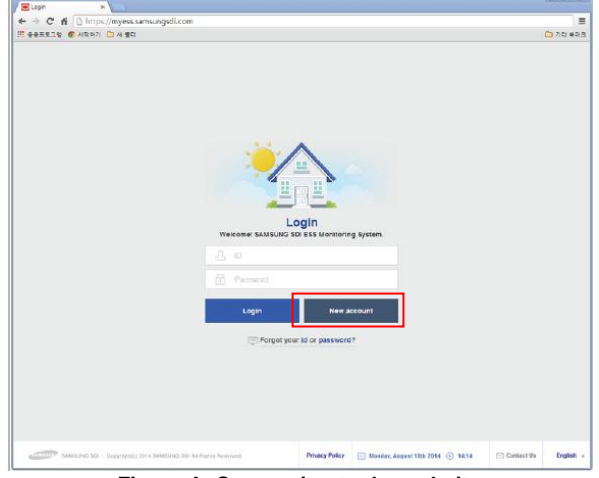

Figure A. Connecting to the website

- D. Press the "New Account" button to register as a new member.
- E. First time users of the service must sign up for membership.
- F. Enter the required information and additional information to sign up for membership.
- G. Lastly, agree to the service subscription terms and conditions, and then press the "Submit" button.

| iteri ×                               |                                 |                 |       |            |      |
|---------------------------------------|---------------------------------|-----------------|-------|------------|------|
| 프로그램 🚳 시작하기 🗀 세 클릭                    |                                 |                 |       |            | 기타 북 |
| Sign Up                               |                                 |                 |       |            |      |
| Account information                   | A House                         | old information |       | 😴 Complete |      |
| Asieriaks (+) indicate fields requir  | ed to complete this transaction |                 |       |            |      |
| ESS serial no.                        |                                 |                 | Check |            |      |
| - Language                            | German                          |                 | ~     |            |      |
| - Name                                | First name                      | Last name       |       |            |      |
| • D                                   |                                 |                 | Check |            |      |
| - Email address                       |                                 |                 | Check |            |      |
| - Password                            |                                 |                 |       |            |      |
| <ul> <li>Re-enter password</li> </ul> |                                 |                 |       |            |      |
| - City                                | Check your serial number fi     | est             | ~     |            |      |
| Telephone                             |                                 |                 |       |            |      |
| Your address1                         |                                 |                 |       |            |      |
| Your address2                         |                                 |                 |       |            |      |
| Province/State                        |                                 |                 |       |            |      |
| Post / ZIP Code                       |                                 |                 |       |            |      |

#### 

Figure B. Entering the information to sign up for a membership

- Items marked with (\*) are required.
- Family information is optional. If you agree to provide this additional information, you can receive a variety of analysis information.
- If you do not wish to provide additional information later, you can cancel it from the setting page.